# 

# Quick Installation Guide Windows

Dokładna instrukcja obsługi znajduję się na załączonej płycie. Full owner's manuals is included on cd disk

Read this manual before installation and use. Przeczytaj dokładnie przewodnik instalacji oraz instrukcję obsługi przed podłączeniem i uruchomieniem urządzenia. Deutsch 67-88 Română 45-66 Polski 23-44

English 1-22

#### 1. Getting Started

1.1 Introduction

Thanks you for choosing the DVB-T USB Dongle. This product turns your desktop or laptop PC into a powerful multimedia system quickly and easily. Watching TV on your PC, recording your favorite TV shows and taking snapshot image pictures are all with a compact USB Device

- 1.2 Features
- Digital TV for notebooks and PCs
- High speed USB2.0 Plug-and-Play interface for PC or Laptop.
- Digital Video Recorder with full MPEG 2 Support
- Power supply via USB
- ArcSoft TotalMedia Software: User-Friendly interface with powerful functions
- Time-Shifting and Scheduled Recording function
- Auto Channel Scan and Name Recognition.
- Supports Real-time video recording in MPEG-2 format.
- Video capturing (To capture video, a video grabber is required)
- Edit the Video and Photo files with a simplified operation.
- Create beautiful slide show presentations for work or fun.
- 1.3 Package contents
- DVB-T USB Dongle
- Portable Antenna
- Remote Controller
- Software Package CD
- User Manual
- 1.4 System Requirement
- Pentium 4 2.4 GHz or higher recommended
- 256 MB RAM of system memory (512MB is recommended)
- Microsoft Windows XP SP2 / VISTA / WIN7
- 1GB free HD space (For TV recording, more than 2G free HD is recommended)
- CD-ROM drive
- VGA card with DirectX9.0 support
- DirectX 9.0 or higher installed
- Available USB 2.0 port
- DVB-T Antenna

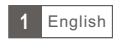

#### 2. Installation

#### 2.1 Driver Installation

Please insert the installation CD included with the device into your CD drive. Then select the "Driver Installation"

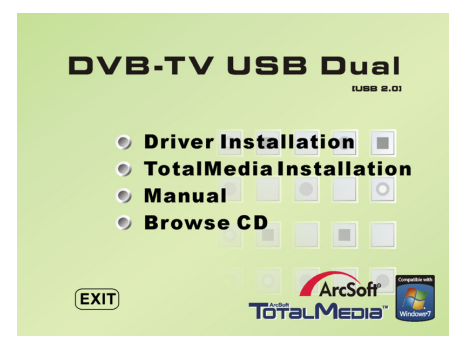

Please choose the installation language and press the "Next"

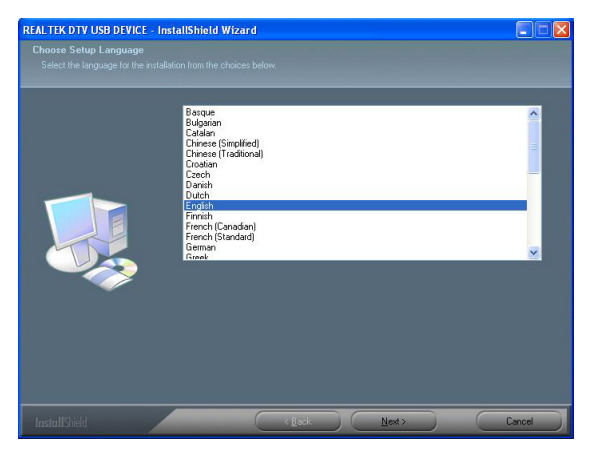

2 English

#### Click "Next"

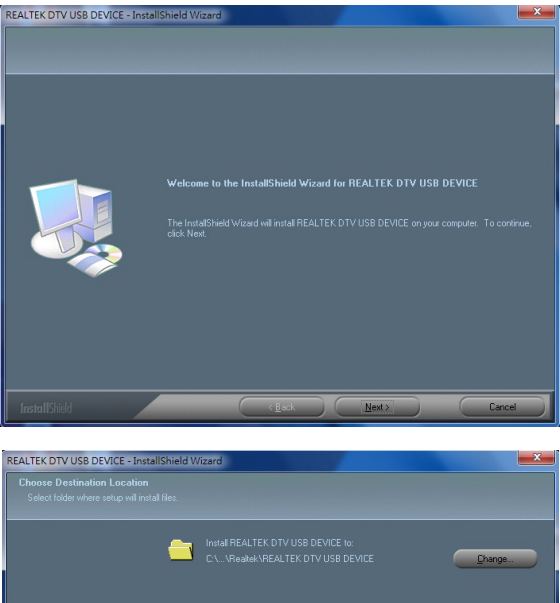

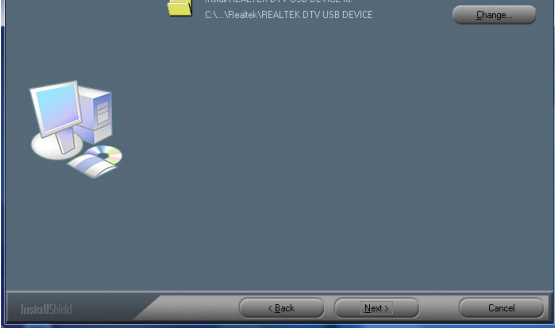

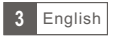

Click "Install" and then finish.

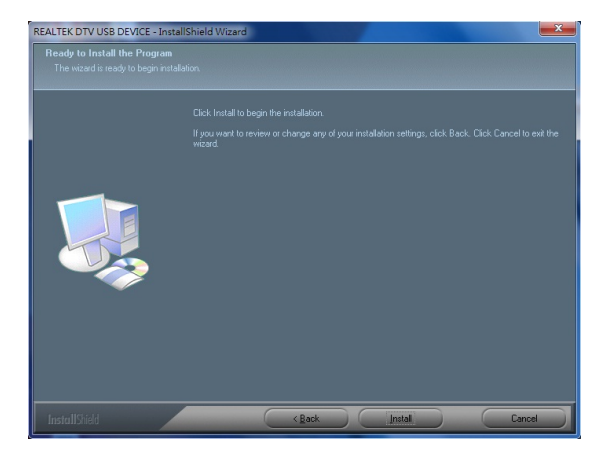

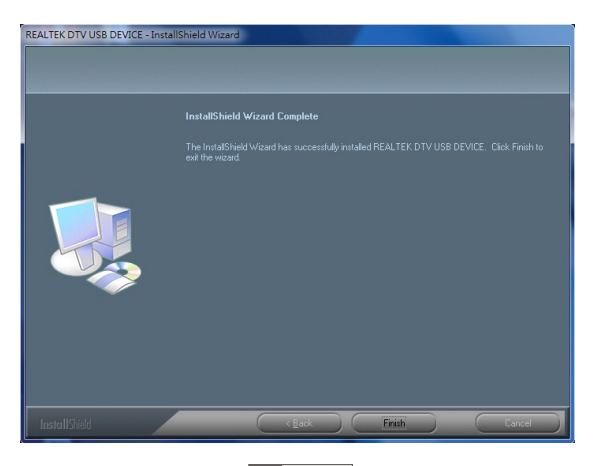

4 English

#### 2.2 Installation of Total Media

In order to install TotalMedia on the screen that was displayed after inserting the CD, please click "TotalMedia Installation" or select from the CD folder "Total Media", "Setup.exe" and then please follow the messages that display.

| rcSoft TotalMedia 3.5                                                                                                    | ×       |
|----------------------------------------------------------------------------------------------------|---------|
| License Agreement<br>Please read the following license agreement carefully.                                                                                                    | oft     |
| Press the PAGE DOWN key to see the rest of the agreement.                                                                                                    |         |
| End User License Agreement                                                                                                    | ^       |
| The following is a legal software license agreement between you, the software end user,<br>and ArcSoft, Inc. Carefully read this license agreement betwee using the relevant ArcSoft<br>software ("Software"). Installing the Software on a computer or other hardware device<br>indicates that you have read this license agreement and agree to its Terms.<br>1. Grant of License. This license permity you to use one copy of the Software included in<br>this package or product on any single computer. For each software license license elevase, the program<br>can be "in use" on only one computer or hardware device at any given time. The | ~       |
| Do you accept all the terms of the preceding License Agreement? If you choose No, the setup will close. To install TotalMedia, you must accept this agreement. stallShield                                                                                                    | <b></b> |

Enter your user name, company and serial number of the software. (serial number is located on the software CD)

| cSoft TotalMedia 3.5                                   |                                               |
|--------------------------------------------------------|-----------------------------------------------|
| Customer Information<br>Please enter your information. | ArcSoft                                       |
| Please enter you name, the name of th<br>license key.  | te company for which you work and the product |
| User Name:                                             |                                               |
|                                                        |                                               |
| Company Name:                                          |                                               |
| [                                                      |                                               |
| License Key:                                           |                                               |
|                                                        |                                               |
|                                                        |                                               |
|                                                        | ( Back Month Concel                           |
|                                                        | Cancel Cancel                                 |

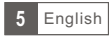

Enter your user name, company and serial number of the software. (serial number is located on the software CD)

| ArcSoft TotalMedia 3.5                                   |         |
|----------------------------------------------------------|---------|
| Setup Status                                             | ArcSoft |
| TotalMedia Setup is performing the requested operations. |         |
| Installing: TotalMedia 3.5                               |         |
| 70%                                                      |         |
|                                                          |         |
| InstallShield                                            |         |
|                                                          | Cancel  |

#### 2.3 Total Media manual

from the main menu, select TV to set the TV and be able to watch your favorite channels

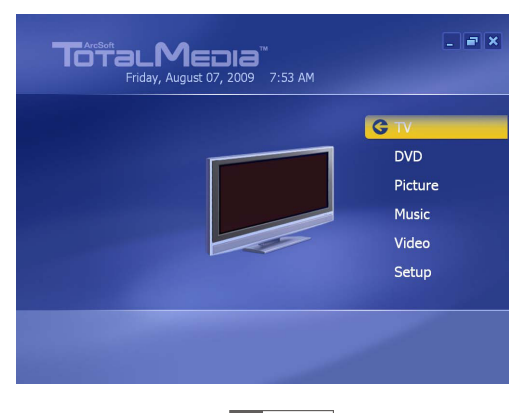

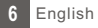

Please choose a region in which the device is located.

| Previous | Select Your Region             |
|----------|--------------------------------|
| Next     | Current region: United Kingdom |
| Cancel   | Change your region:            |
|          | Turkmenistan                   |
|          | Tuvalu                         |
|          | Uganda                         |
|          | Ukraine                        |
|          | United Arab Emirates           |
|          | United Kingdom                 |
|          | United States                  |
|          | 209 of 220 🔨 🗸                 |

Next press "Start" to scan channels

|            | Scan Ch               | annels                                  |               |
|------------|-----------------------|-----------------------------------------|---------------|
| Previous   | Scan for<br>several n | available channels. This pr<br>ninutes. | ocess may tak |
| Next       | Use                   |                                         |               |
| Cancel     | Stop                  |                                         |               |
|            |                       |                                         |               |
|            | Ch.                   | Name                                    |               |
|            | 48                    | The Hits Radio                          |               |
|            | 49                    | Magic                                   |               |
|            |                       |                                         |               |
| <b>T</b> 1 | 50                    |                                         |               |
| Y          | 50<br>51              | Q<br>talkSPORT                          |               |
| ₩.otil     | 50<br>51<br>52        | Q<br>talkSPORT<br>Premier Radio         |               |

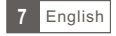

|          | Scan Channels                                                 |     |
|----------|---------------------------------------------------------------|-----|
| Previous | Scan for available channels. This process may several minutes | tak |
| Next     | ArcSoft TotalMedia                                            |     |
| Cancel   | 64 channel(s) were found.                                     |     |
|          |                                                               |     |
|          | ОК                                                            |     |
| Yanit    | 0K                                                            |     |

Press the OK button and go to the next screen.

If your computer is connected to twintuner CABLETECH model URZ0185 program asks you whether to use two tuners or no. Select yes and move on. Selecting this option allows you to record two channels.

| Sygnał telewizyjny        |                                                                                                    | 7.6 |
|---------------------------|----------------------------------------------------------------------------------------------------|-----|
| Wstecz<br>Dalej<br>Anuluj | Konfiguruj dwa tunery<br>W komputerze znajdują się dwa komputery. Przy<br>użyciu dwóch tunerów można oglądać telewizję na<br>jednym kanale podczas nagrywania z drugiego. Czy<br>chcesz skonfigurować dwa tunery? |     |
|                           | ● Tak<br>● Nie                                                                                                    |     |
|                           |                                                                                                    |     |

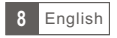

Once the channel scan, press "Finish" to proceed to the channel.

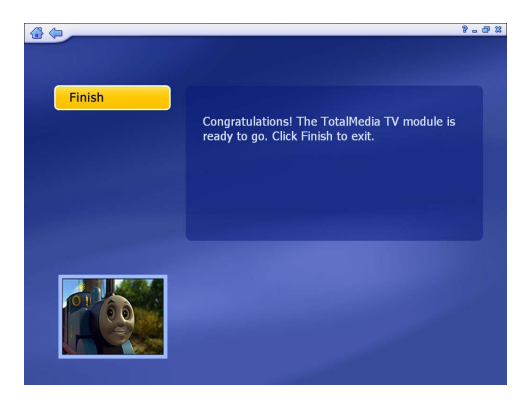

|                  |     | < > | 2 of 6 Ch   | annel: 1 | 9 TMF     |
|------------------|-----|-----|-------------|----------|-----------|
| ОК               |     | Ch. | Name        | Ch.      | Name      |
|                  |     | 14  | BBC ONE     | 26       | Sky News  |
| Cancel           |     |     | BBC TWO     | 27       | Sky Spts  |
|                  |     |     | BBC NEWS    | 28       | SKY THREE |
| Add to Favorites |     |     | CBBC Cha    | 29       | Dave      |
| Channel Type:    |     |     | 4Music      | 30       | E4+1      |
|                  | ∧ v | 19  | TMF         | 31       | ΠV1       |
|                  |     |     | Yesterday   | 32       | ПV3       |
|                  |     |     | Ideal World | 33       | ITV2      |
|                  |     |     | ∏V2 +1      | 34       | ПV4       |
| 001              |     | 23  | Film4       | 35       | Channel 4 |
|                  |     | 24  | Dave ja vu  | 36       | More 4    |
|                  |     |     | Create &    | 37       | E4        |

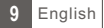

#### Main interface

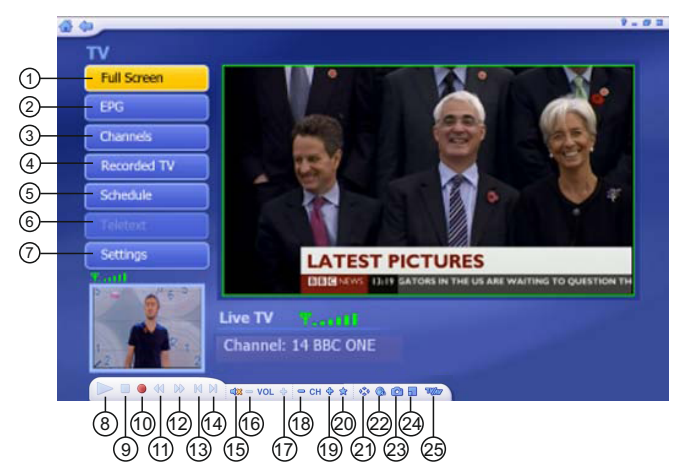

- 1. Full screen
- 2. EPG
- 3. Channels
- 4. Recorded TV
- 5. Shedule
- 6. Teletext
- 7. Settings
- 8. Playback
- 9. Stop
- 10. Record
- 11. Backward
- 12. Forward
- 13. Skip to begining

- 14. Skip to end
- 15. Mute
- 16. Volume down
- 17. Volume up
- 18. Back channel
- 19. Next channel
- 20. My favourite
- 21. Aspect ratio
- 22. Audio stream
- 23. Capture a frame
- 24. Picture in picture
  - (only available for twintuner)
- 25. Changing the source

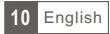

To access to electronic programming guide press click on the EPG button.

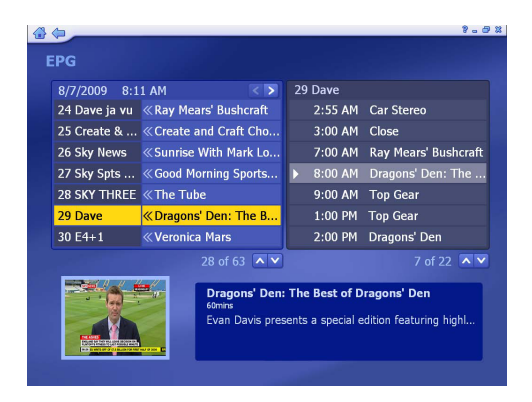

Record what you want.

After selecting a future program in the guide, it will display a window with information about the program and record button by which you set in the future recording of the selected program

| Program Info |                                                                                                    |
|--------------|----------------------------------------------------------------------------------------------------|
| Record       | Dave<br>Friday 8/7/2009 9:00:00 AM, 60 mins                                                                        |
| Cancel       | Top Gear<br>Hotoring magazine presented by Jeremy Clarkson, Richard                                                |
|              | Hammond and James May. Jereny reviews the Missan Cube and<br>Renault Clio 182 while James looks at the Jaguar XJS. |
|              |                                                                                                    |
|              |                                                                                                    |
|              |                                                                                                    |
|              |                                                                                                    |
|              |                                                                                                    |

Review Recorded TV.

In this preview, we can change the name of the recording, editing video, record to disk and delete recordings

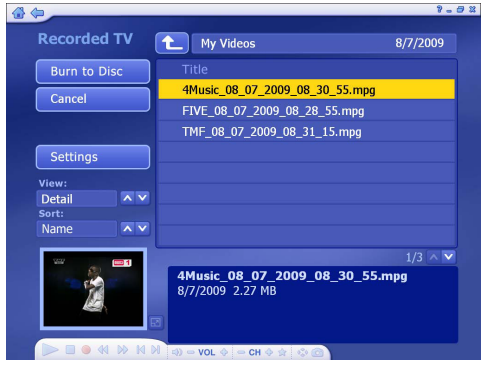

Edit selected video records

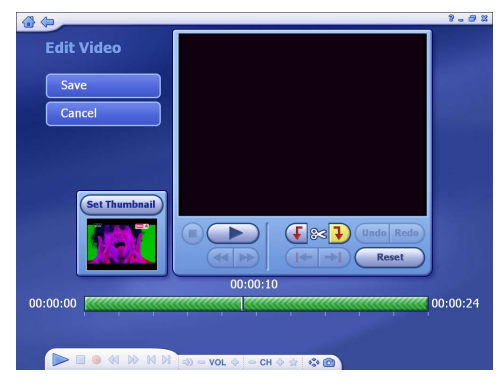

For more details please from the autostart menu select the "Manual" this will open the folder with the instructions, please select your preferred language.

Note: The functions in the current version of Total Media software can differ from those shown here.

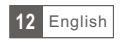

# 2.4 Setup of Media Center (MCE 2005)

Double-click the My TV icon on your desktop to start Media Center.

Click on Settings.

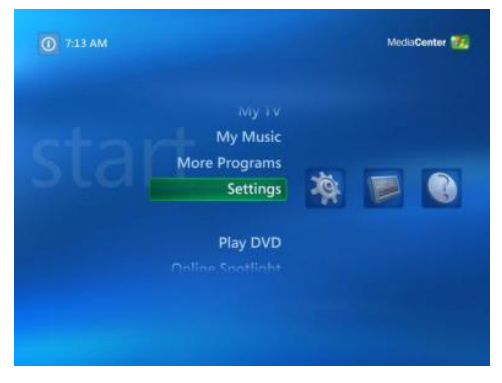

Now click on TV.

| General     |              |
|-------------|--------------|
| TV          |              |
| Pictures    |              |
| Music       |              |
| DVD         |              |
| Messenger a | nd Caller ID |
| Radio       |              |
| Help        |              |

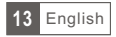

Click Next.

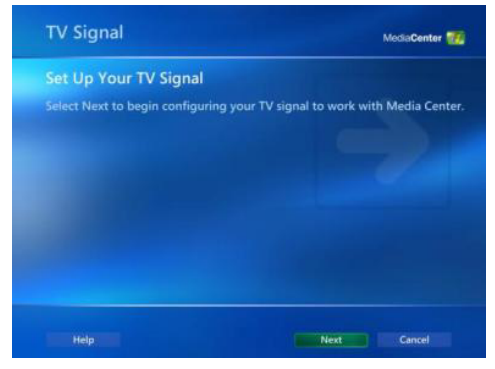

Select Yes , use this region to configure TV Services if your current region is displayed. If not, select No , I want to select a different region. Click Next.

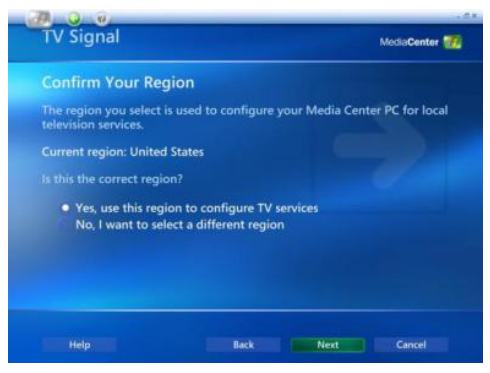

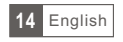

If you chose to select your region, select your region from the list and Click Next.

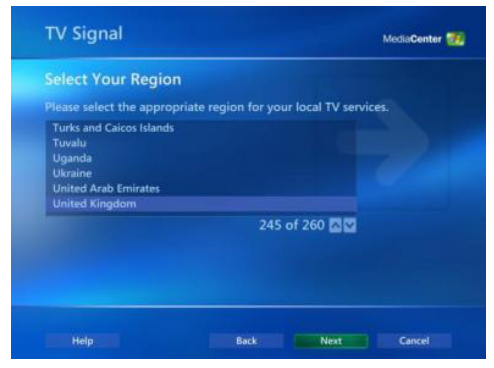

Click the circle next to Set up Guide Settings and Click Next.

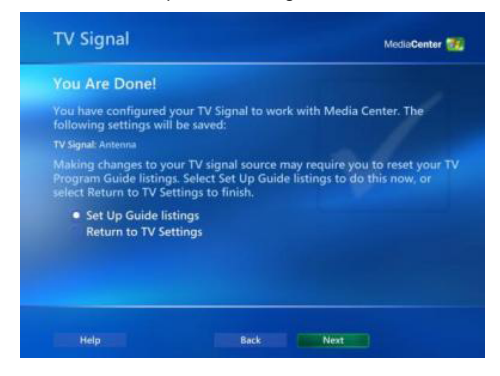

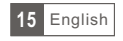

Click on Next.

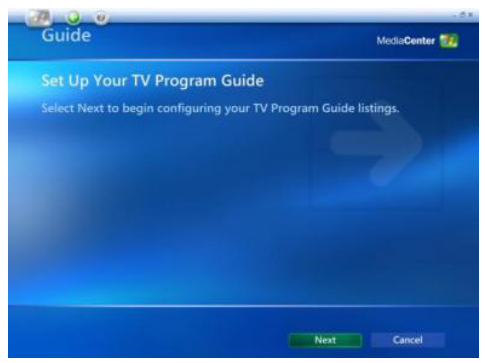

If you want to use the Media Center Guide , select Yes and follow the onscreen prompts. If not, select No. Click Next.

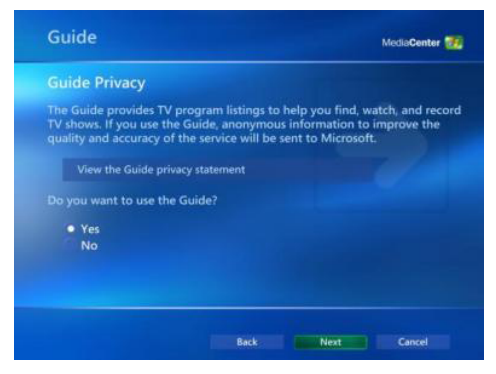

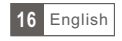

Click Start Scan to begin a channel scan.

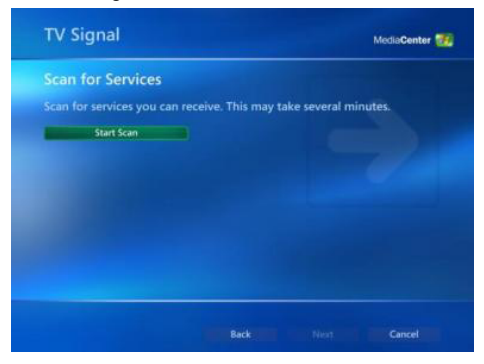

Windows MCE will now scan for available channels in your area. This may take a few minutes.

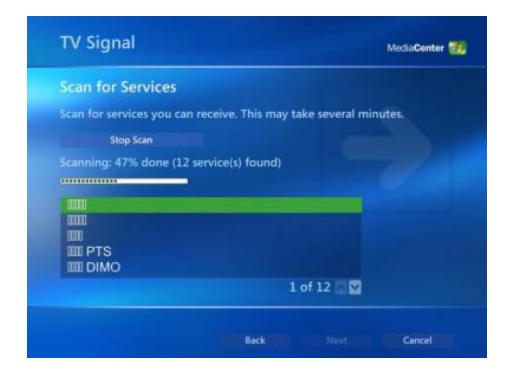

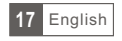

When the scan is finished, Click Next.

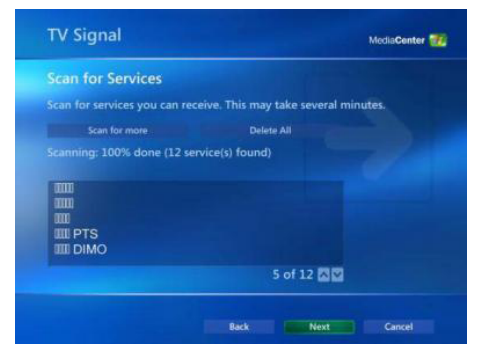

To watch TV, Click on My TV feom the main menu.

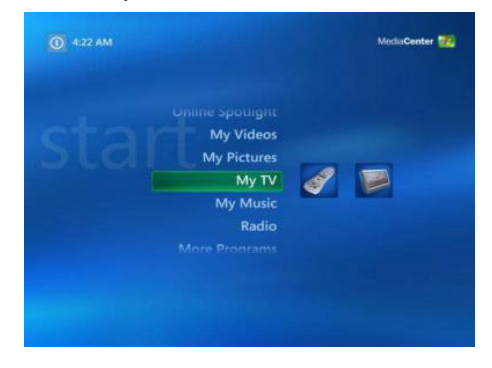

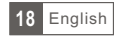

Click on Live TV and you can now start watching TV! For more details on how to use Medi Center consult your Windows MCE user manual or online help.

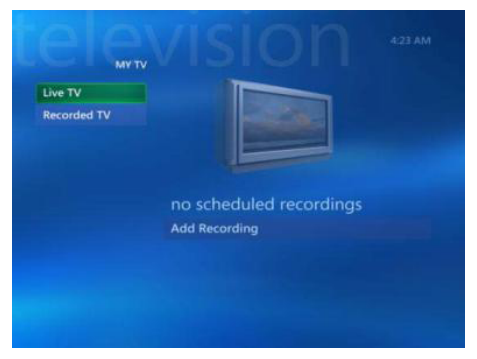

# 2.5 Setup Media Center (Vista Premium Users)

Click on the Media Center icon from the Start Menu or the QuickStart bar.

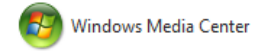

From the welcome screen , select Custom setup and click OK.

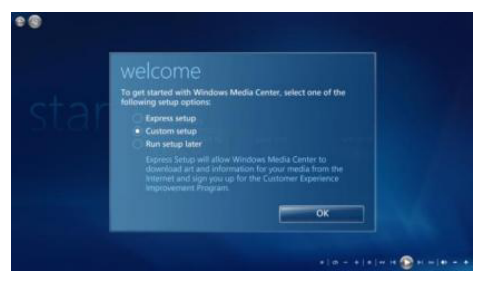

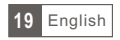

Click Next and follow the onscreen instructions to set up Media Center.

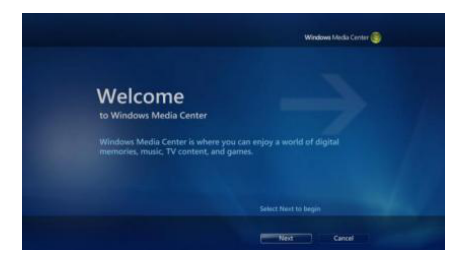

When you reach the Optional Setup Screen, select Configure tuner , TV signal, and Guide and click Next.

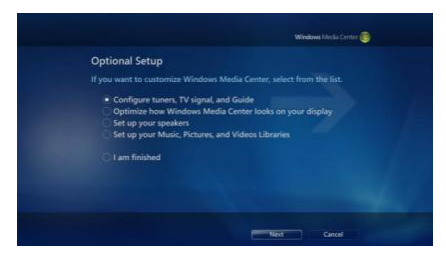

If you are in the currently displayed region, select Yes, use this region to configure TV services and click Next. Otherwise, click No, I want to select a different region, Click Next, and choose your region from the list that appears then click Next.

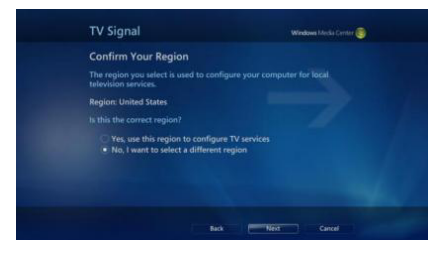

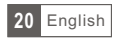

Here , select your TV signal source. Select Antenna and click Next.

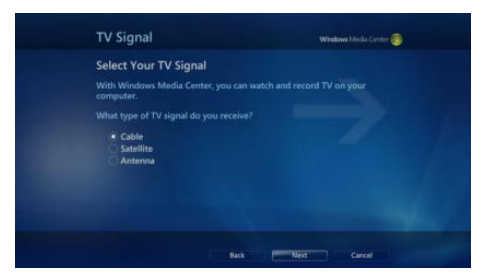

Here , choose Digial Terrestrial and Click Next .

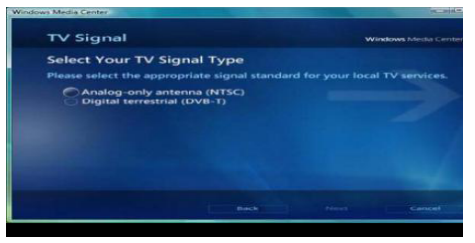

Click Start Scan and let the channel scan finish, then click Next after it finishes.

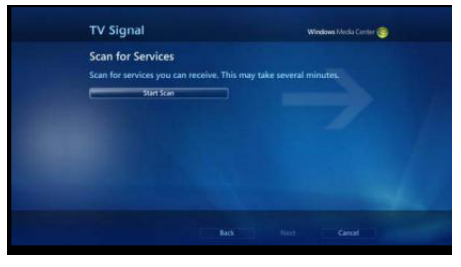

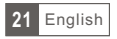

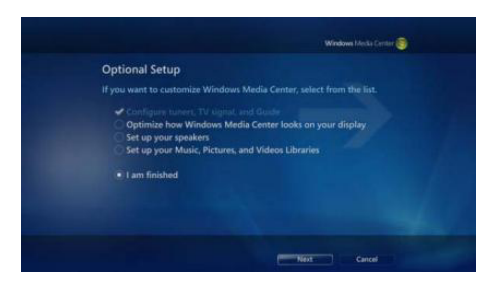

Here, select Yes if you want to use Media Center's Guide feature, or No If not. Click Next.

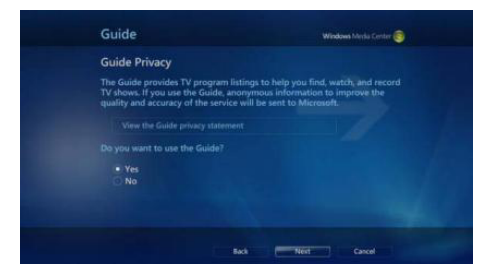

This completes setup of your TV card With Media Center. You can continue to set up the rest of the options,or you can or you can select I am finished and Next to finish setup.

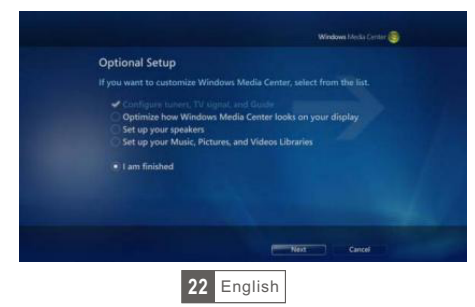

#### 1. Pierwsze kroki

#### 1.1 Wstęp

Dziękujemy że Państwo zdecydowali się na zakup naszego produktu. Urządzenie to zmieni szybko I łatwo Twój lapto / PC w potężny system multimedialny. Za pomocą Tunera DVB-T możesz oglądać TV na laptopie lub PC, nagrywać swoje ulubione audycje jak również wykonywać zdjęcia (mjąawki) ekranu.

- 1.2 Właściwości
- Cyfrowa telewizja dla notebooków i komputerów PC
- Interfejs Plug-and-Play USB2.0
- Digital Video Recorder z pełnym wsparciem dla MPEG2.
- Zasilanie przez USB
- ArcSoft TotalMedia Software:
  - Przyjazny dla użytkownika interfejs z bogatymi funkcjami
  - Funkcja planowania nagrywania i Time-Shifting
  - Automatyczne skanowanie kanałów
  - Obsługa nagrywania MPEG2 w czasie rzeczywistym.
  - Przechwytywanie video (Wymagany video grabber)
  - Funkcja edycji plików video i zdjęć (tylko proste operacje)
  - Możliwość tworzenia prezentacji
- 1.3 Zawartość zestawu
- Urządzenie DVB-T
- Przenośna antena
- Pilot zdalnego sterowania
- Płta ze sterownikami CD
- Instrukcja obsługi

1.4 Wymagania systemowe

- Pentium 4 2.4 GHz lub szybszy
- 256 MB RAM (zalecane 512MB)

- Microsoft Windows XP SP2 / VISTA / WIN7

- 1GB wolnego miejsca na HDD (dla nagrań TV, zalecane jest 2Gb wolnego miejsa)

- Napęd CD-ROM
- Karta graficzna zgodna z DirectX9.0
- DirectX 9.0 lub wyższy
- Port USB 2.0
- Antena DVB-T

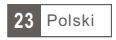

#### 2. Instalacja

#### 2.1 Instalacja sterownika

Proszę włożyć dysk instalacyjny dołączony wraz z urządzeniem do czytnika CD. Następnie wybrać z menu "Driver Installation"

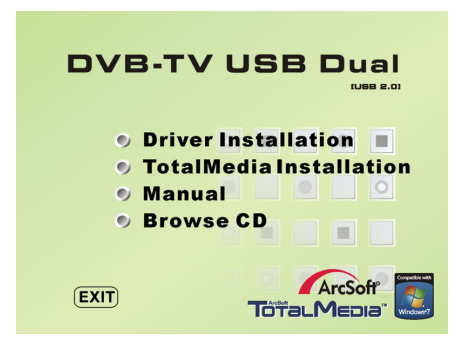

Proszę wybrać język instalacja a następnie nacisnąć "Dalej" (next)

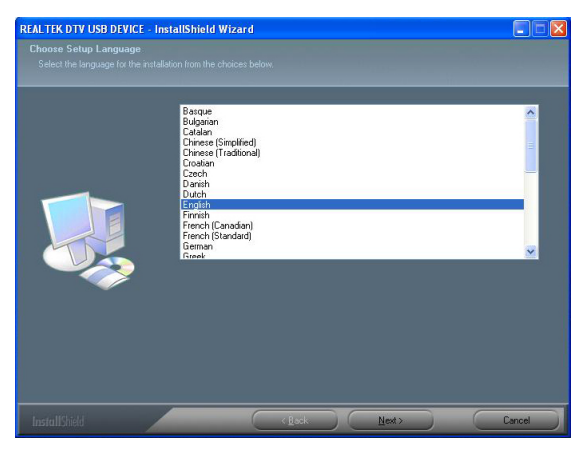

24 Polski

# Kliknij "dalej" (next)

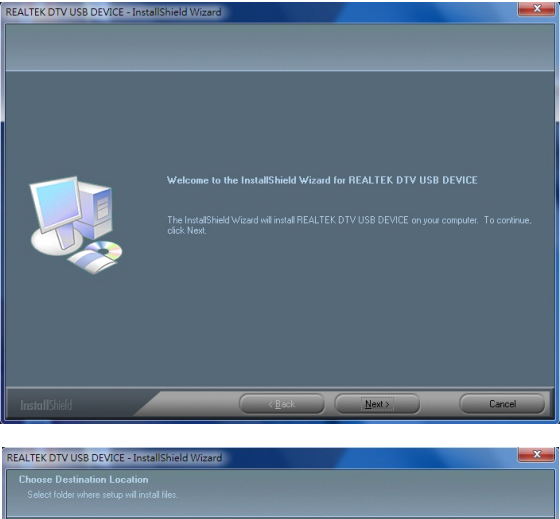

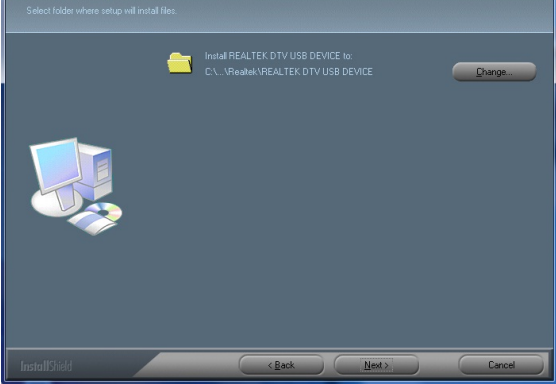

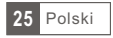

# Kliknij "Instaluj" (install) a następnie zakończ (finish)

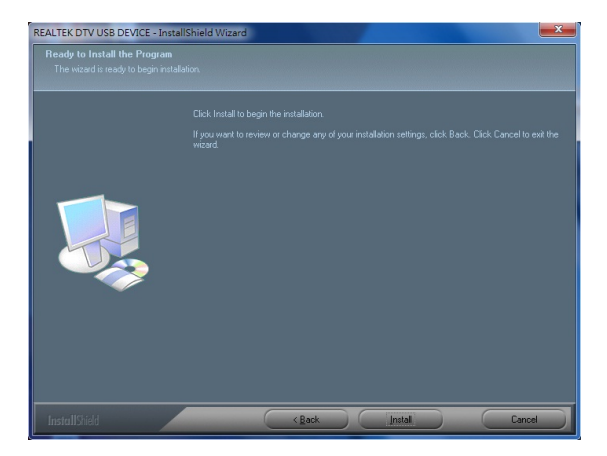

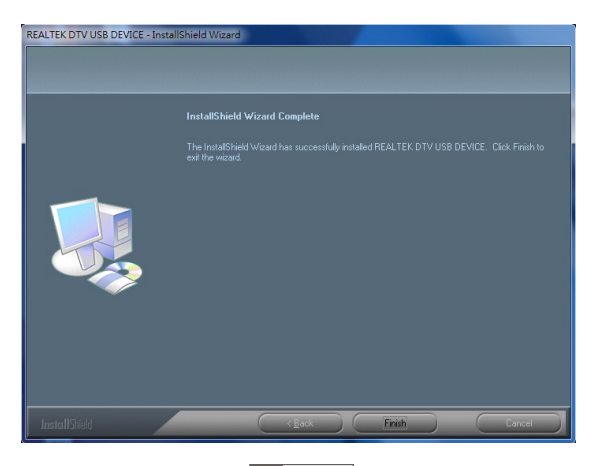

26 Polski

#### 2.2 Instalacja programu Total Media

W celu instalacji programu TotalMedia na ekranie który wyświetlił się po włożeniu płyty proszę kliknąć "TotalMedia Installation" bądź z płyty CD wybrać katalog "Total Media" i uruchomić plik "Setup.exe" A następnie proszę postępować zgodnie z wyświetlającymi się komunikatami.

| ArcSoft TotalMedia 3.5                                                                                                    | ×   |
|----------------------------------------------------------------------------------------------------|-----|
| License Agreement<br>Please read the following license agreement carefully.                                                                                                    | oft |
| Press the PAGE DOWN key to see the rest of the agreement.                                                                                                    |     |
| End User License Agreement                                                                                                    | ^   |
| The following is a legal software license agreement between you, the software end user,<br>and ArcSoft. Inc. Carefully read this license agreement before using the relevant ArcSoft<br>software [5 Notabiling the Software on a computer on other hardware device<br>indicates that you have read this license agreement and agree to its Terms.<br>1. Grant of License. This license permits you to use one copy of the Software included in<br>this package or product on any single computer. For each software licensee, the program<br>can be "in use" on only one computer or hardware device at any given time. The |     |
| Do you accept all the terms of the preceding License Agreement? If you choose No, the<br>setup will close. To install TotalMedia, you must accept this agreement.<br>InstallShield                                                                                                    |     |
| < Back Yes No                                                                                                    |     |

Wprowadź nazwę użytkownika, firmę oraz numer seryjny oprogramowania. (numer seryjny znajduje się na płycie z oprogramowaniem)

| ArcSoft TotalMedia 3.5                                      |                            |               |
|-------------------------------------------------------------|----------------------------|---------------|
| Customer Information<br>Please enter your information.      |                            | ArcSoft       |
| Please enter you name, the name of the comp<br>license key. | any for which you work and | I the product |
| User Name:                                                  |                            |               |
| 1                                                           |                            |               |
| Company Name:                                               |                            |               |
| License Key:                                                |                            |               |
|                                                             |                            |               |
| Instalionald                                                | < Back Next                | Cancel        |

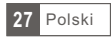

Po instalacji sterownika jak i oprogramowania zaleca się ponowne uruchomienie komputera. Następnie należy podłączyć do gniazda komputera tuner DVB-T i po chwili uruchomić oprogramowanie TotalMedia.

| ArcSoft TotalMedia 3.5                                   |         |
|----------------------------------------------------------|---------|
| Setup Status                                             | ArcSoft |
| TotalMedia Setup is performing the requested operations. |         |
| Installing: TotalMedia 3.5                               |         |
| 70%                                                      |         |
|                                                          |         |
| InstellShield                                            |         |
|                                                          | Cancel  |

## 2.3 instrukcja Total Media

z menu głównego wybierz TV aby ustawić TV i móc oglądać ulubione kanały

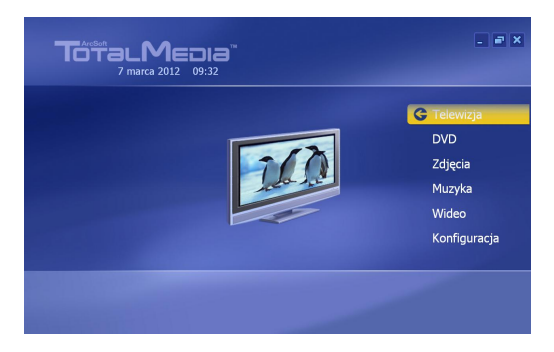

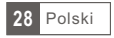

| Proszę | wybrać | region | i kliknać | przycisk | dalej "next | " |
|--------|--------|--------|-----------|----------|-------------|---|
| · · ·  |        |        |           |          |             |   |

| Wstecz | Wybierz region               |
|--------|------------------------------|
| Delei  | Bieżący region: Polska       |
| Anuluj | Zmień region:                |
|        | Paragwaj                     |
|        | Peru                         |
|        | Polinezja Francuska          |
|        | Polska                       |
|        | Portugalia                   |
|        | Republika Południowej Afryki |
|        | Republika Środkowoafrykańska |
|        | 148 z 220 🔨 🗸                |

Następnie naciśnij przycisk "start" aby zacząć skanować kanały

|        | Wyszukaj kanały                                                 |
|--------|-----------------------------------------------------------------|
| Wstecz | Wyszukaj dostępne kanały. Ten proces może zająć<br>kilka minut. |
|        | Użyj numeru LCN (Local Channel Number –                         |
| Anuluj | lokalny numer kanału)                                           |
|        | Kanał Nazwa<br>3 TV4                                            |
|        | 4 TV Puls                                                       |
| Tout   | 5 TVN Siedem                                                    |
|        | 6 PULS 2                                                        |
|        | 7 TV6                                                           |
|        | 8 Polsat Sport News                                             |

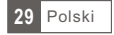

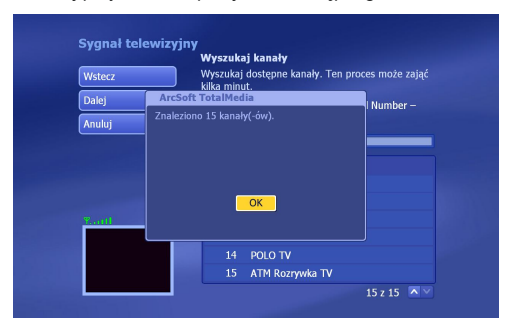

Naciśnij przycisk OK i przejdź do następnego ekranu.

Jeżeli do komputera podłączony jest twintuner Cabletech model URZ0185 program podczas konfiguracji zapyta się czy użyć dwóch tunerów. Należy wybrać tak i przejść dalej. Wybranie opcji tak umożliwi nagrywanie 2 kanałów.

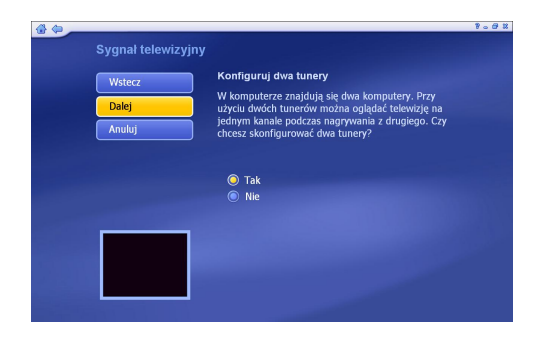

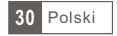

Po zeskanowaniu kanałów naciśnij przycisk "zakończ" aby przejść do listy kanałów.

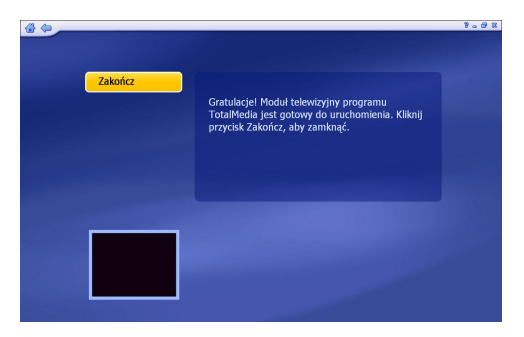

|                     | 52    | 122 Kdlid   | H: 1 PO | ISAL      |
|---------------------|-------|-------------|---------|-----------|
| ОК                  | Kanał | Nazwa       | Kanał   | Nazwa     |
|                     | 1     | Polsat      |         |           |
| Anuluj              |       | TVN         |         | POLO TV   |
|                     |       | TV4         |         | ATM Rozry |
| Dodaj do ulubionych |       | TV Puls     |         |           |
| Typ kanału:         | 5     | TVN Siedem  |         |           |
| Wszystko            |       | PULS 2      |         |           |
|                     |       | TV6         |         |           |
|                     |       | Polsat Spor |         |           |
| With Brit Ma        |       | TVP1        |         |           |
|                     |       | TVP2        |         |           |
|                     |       | TVP INFO    |         |           |
| LATEST PICTURES     |       | ESKA TV     |         |           |

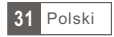

#### Główny interfejs programu

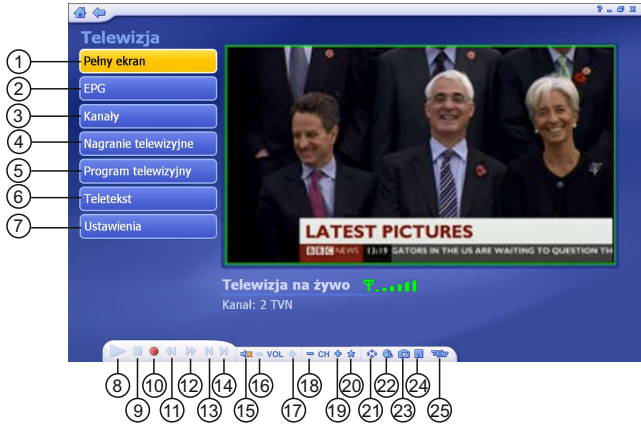

- 1. Pełny ekran
- 2. Elektroniczny przewodnik po
- programach (EPG)
- Kanały
- Lista nagrań
- 5. Harmonogram
- 6. Telegazeta
- 7. Ustawienia
- 8. Play
- 9. Stop
- 10. Przycisk nagrywania
- 11. Przewiń do tyłu
- 12. Przewiń do przodu
- 13. Wstecz

- 14. Dalej
- 15. Wycisz
- 16. Ściszenie
- 17. Pogłośnienie
- 18. Poprzedni kanał
- 19. Następny kanał
- 20. Ulubione kanały
- 21. Współczynnik proporcji
- 22. Zmiana strumienia audio
- 23. Przechwyć klatkę
- 24. Obraz w obrazie (opcja dostępna tylko dla tunera Twintuner)
- 25. Zmiana źródła

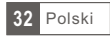

Aby przejść do elektronicznego przewodnika po programach należy kliknąć przycisk EPG

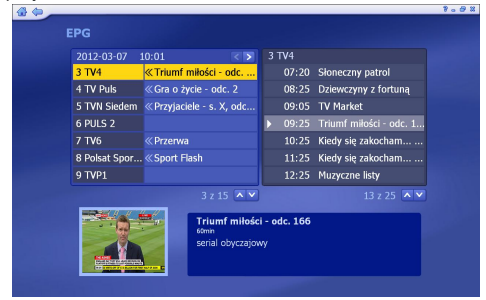

Po wybraniu w przewodniku przyszłej audycji, wyświetli się okno z informacją o programie oraz przycisk nagraj za pomocą którego ustawisz przyszłe nagrywanie wybranego programu

| Informacje o pro | )į                                                                                                    |
|------------------|----------------------------------------------------------------------------------------------------|
| Nagraj<br>Anuluj | TV Puls<br>Środa 2012-03-07 11:00-00, 60 min<br>Niezwykle przypadki medyczne - s. I, odc. 9<br>serział dowantalny<br>Interia osik cierpiacych na tajmańce scherenia, tóżnych |
|                  | ne udito się zdrapiozowe. Każdy odciski przedstavia Lody<br>dwich parjentów.                                                                                                 |
|                  |                                                                                                    |

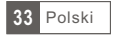

Podgląd nagranych audycji.

W podglądzie tym mamy możliwość zmiany nazwy nagrania, edycję video, nagranie na dysk oraz usunięcie nagrań

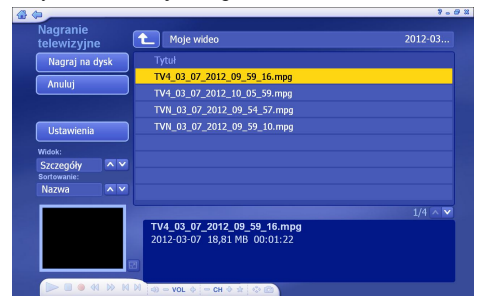

Edycja video wybranego nagrania

| 4 (m                                                                                                    | 9                 | . 8 % |
|----------------------------------------------------------------------------------------------------|-------------------|-------|
| Edytuj wideo                                                                                                    |                   |       |
| Zuite                                                                                                    |                   |       |
| Zapisz                                                                                                    |                   |       |
| Anuluj                                                                                                    |                   |       |
|                                                                                                    |                   |       |
|                                                                                                    |                   |       |
|                                                                                                    |                   |       |
|                                                                                                    |                   |       |
| Ustaw miniature                                                                                                  |                   |       |
| · 6.                                                                                                    |                   |       |
|                                                                                                    |                   |       |
|                                                                                                    | Resetuj           |       |
|                                                                                                    | 00:00:00          |       |
| 00:00:00                                                                                                    | 00:01:22          |       |
|                                                                                                    |                   |       |
| And the second second second second second second second second second second second second second second second |                   |       |
|                                                                                                    | OL 💠 😑 CH 🗢 🚖 🐟 🙆 |       |

W celu uzyskania większej ilości szczegółów proszę z autostartu płyty wybrać przycisk "Manual" a zostanie otworzony folder z instrukcją obsługi, proszę wybrać preferowany język.

Uwaga: Funkcje w bieżącej wersji oprogramowania Total Media mogą się różnić od zaprezentowanych tutaj.

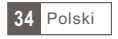

## 2.4 Instalacja na Media Center (MCE 2005)

Kliknij dwukrotnie ikonę Mój TV na pulpicie, aby uruchomić Media Center.

Wybierz ustawienia (settings) a następnie TV

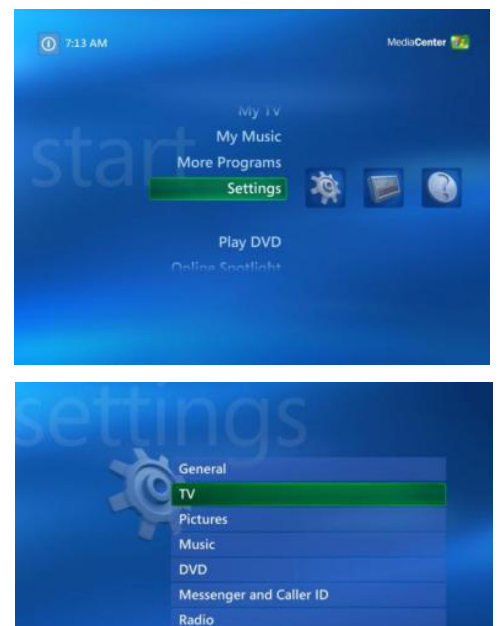

35 Polski
Klikamy dalej (next)

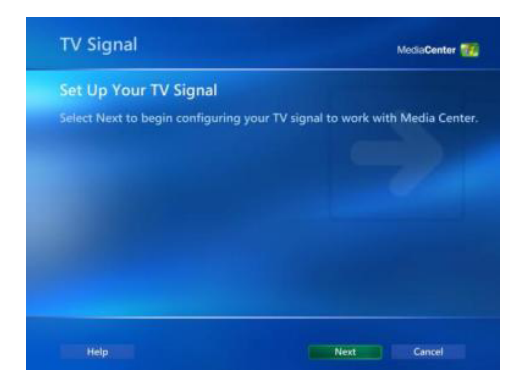

Wybierz: Tak, użyj tego regionu do skonfigurowania usług telewizyjnych, jeśli aktualny obszar jest wyświetlany. Jeśli nie, wybierz: Nie, chcę wybrać inny region. I kliknij przycisk Dalej.

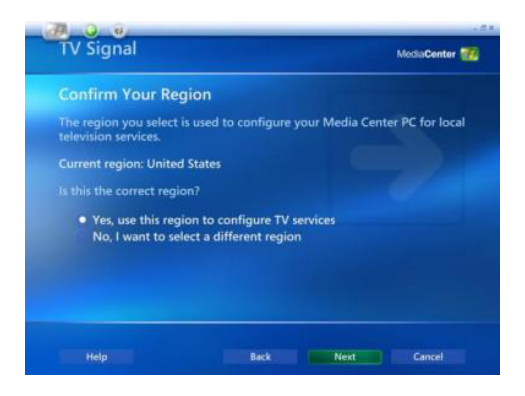

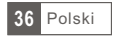

Jeśli wybierzesz, Nie chce wyrać swój region, wybierz region z listy i Kliknij przycisk dalej (next)

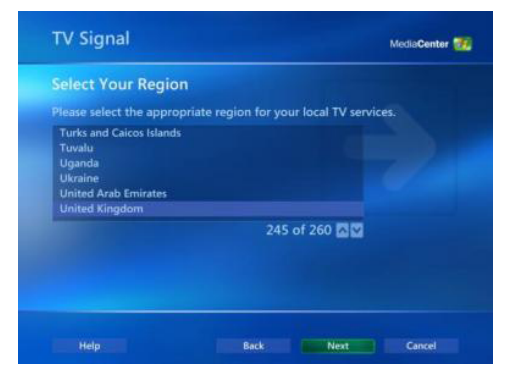

Kliknij w Set up Guide setting i kliknij Dalej.

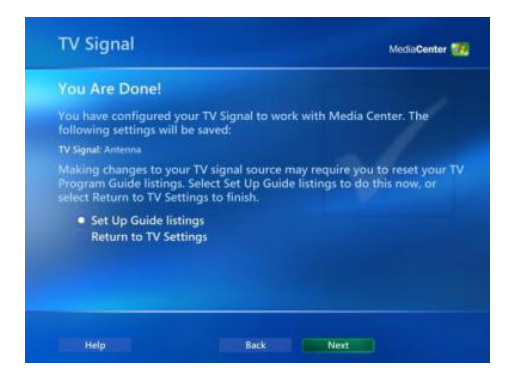

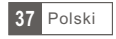

Naciśnij dalej (next)

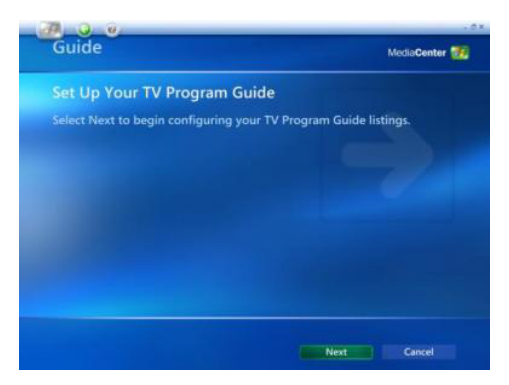

Jeśli chcesz skorzystać z pomocy Media Center, wybierz Tak i postępuj zgodnie ze wskazówkami wyświetlanymi na ekranie. Jeśli nie chcesz korzystać z pomocy wybierz Nie. Kliknij przycisk Dalej.

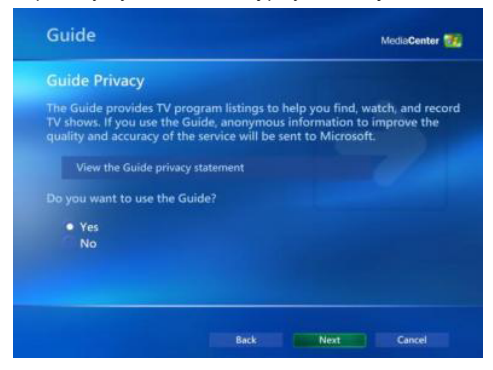

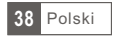

Kliknij przycisk Start Scan aby rozpocząć skanowanie kanałów.

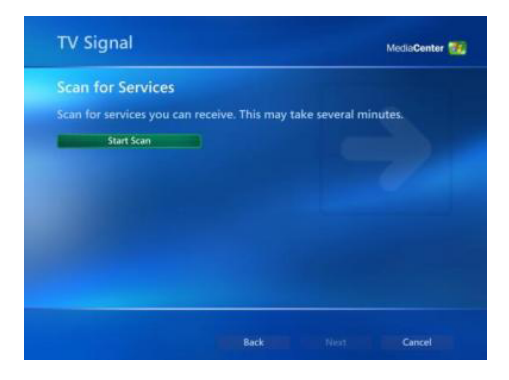

Windows MCE będzie teraz skanował zakres w celu wyszukania dostępnych kanałów. Może to potrwać kilka minut.

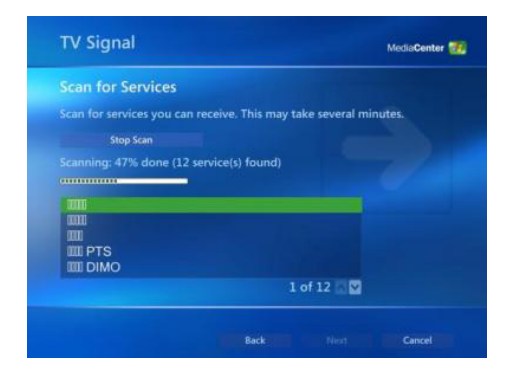

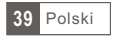

Po zakończeniu skanowania, kliknij dalej (next).

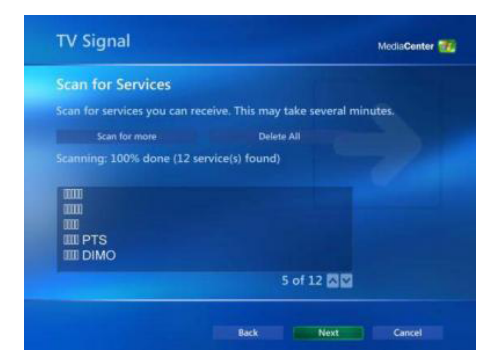

Aby oglądać telewizję, kliknij Telewizja w menu głównym.

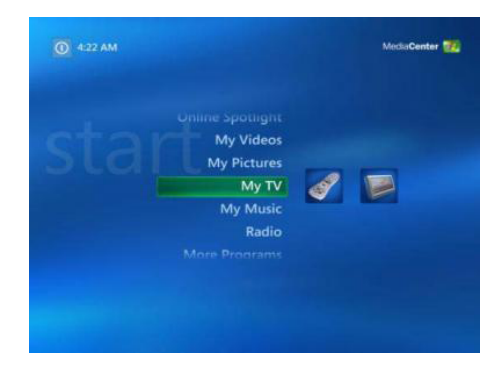

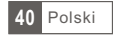

Wybierz Live TV jeżeli chcesz rozpocząć oglądanie telewizji! Bądź Recorded TV jeśli chcesz odtworzyć nagrane audycje. Więcej informacji można znaleźć w instrukcji obsługi systemu Media Center, bądź w pomocy online.

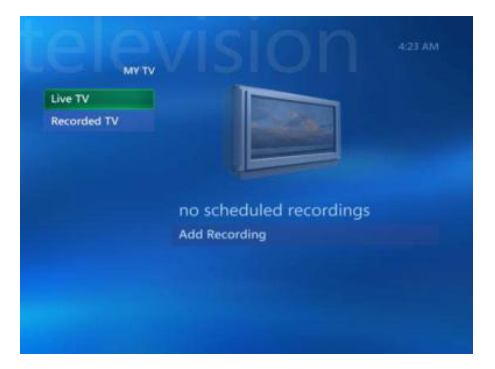

# 2.5 Setup Media Center (Vista Premium)

Kliknij na ikonę Media Center w menu Start lub pasku QuickStart.

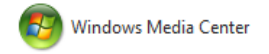

Na ekranie powitalnym wybierz opcję Instalacja niestandardowa i kliknij OK.

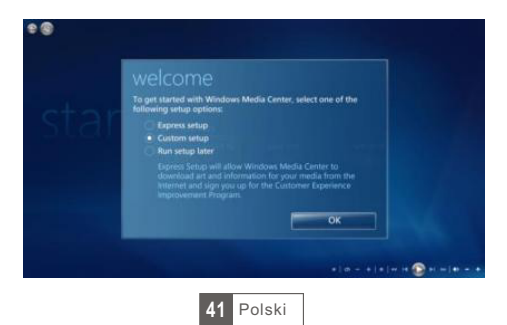

Kliknij przycisk Dalej i postępuj zgodnie z instrukcjami, aby skonfigurować Media Center.

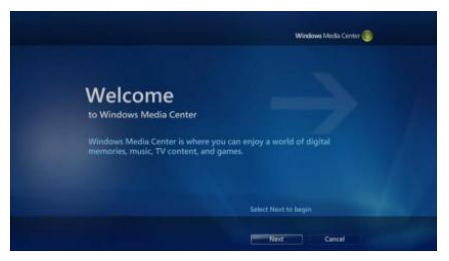

Po dotarciu do ustawień opcjonalnych (optional setup) proszę wybrać, konfiguracja tunera, oraz sygnału TV i kliknąć dalej

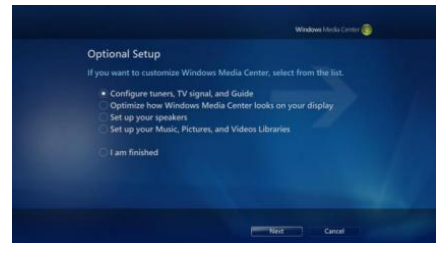

Jeżeli system wykrył poprawnie region w którym się znajdujesz, wybierz Tak, użyj tego regionu do skonfigurowania usług telewizyjnych i kliknij przycisk dalej. W przeciwnym razie kliknij opcję Nie, chcę wybrać inny region, kliknij dalej i wybierz swój region z listy, które się pojawi następnie kliknij przycisk dalej.

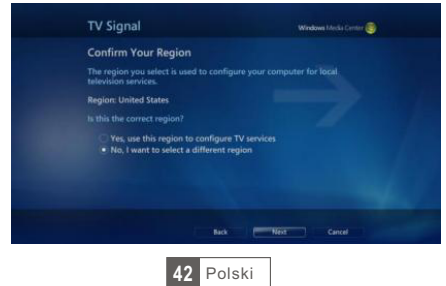

Wybierz źródło sygnału "antena" i przejdź dalej

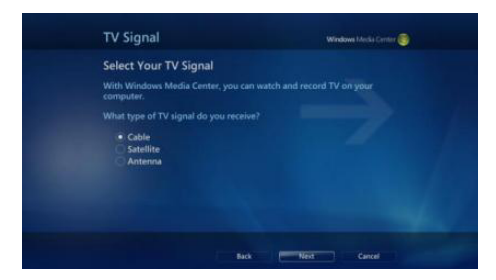

# 7.Zaznacz DVB-T

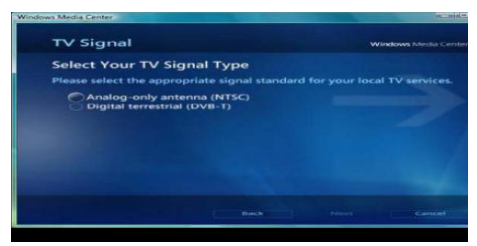

Kliknij przycisk "start scan" i poczekaj na zakączenie procedury skanowania kanałów.

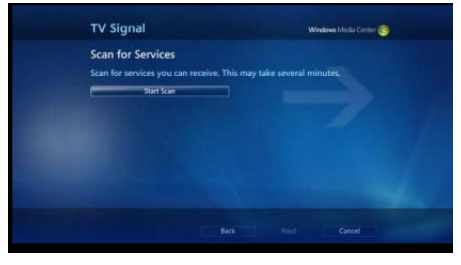

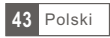

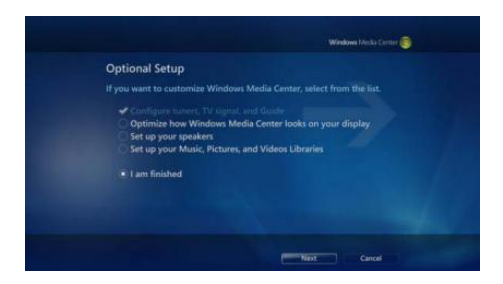

Wybierz Tak, jeśli chcesz korzystać z funkcji przewodnika Media Center, lub Nie, a następnie przejdź Dalej.

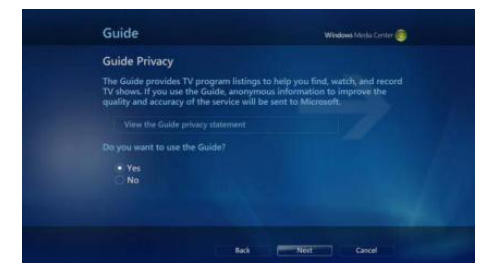

Na tym kończymy konfigurację karty TV z Media Center. Możesz kontynuować konfigurację resztę opcji.

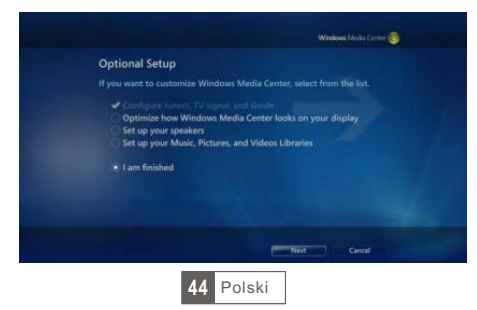

### 1.Pornire

1.1 Introducere

Va multumim pentru alegerea produsului nostru DVB-T USB Dongle. Acest produs va transforma rapid si usor desktop-ul sau laptop-ul dumneavoastra intr-un sistem multimedia puternic. Vizionarea emisiunilor TV pe calculator, inregistrarea emisiunilor TV preferate si captarea de instantanee, toate se pot realiza cu ajutorul unui dispozitiv USB compact.

- 1.2 Caracteristici
- Televiziune digitala pentru notebook-uri si calculatoare
- Interfata Plug-and-Play USB 2.0 de mare viteza pentru calculatoare sau laptop-uri.
- Inregistrare video digitala ce suporta MPEG 2
- Alimentare prin dispozitivul USB
- ArcSoft TotalMedia Software:
  - Interfata cu functii puternice si usor de utilizat
  - Functia de schimbare a duratei de timp si de inregistrare programata
  - Scanare automata a canalelor si recunoastere dupa denumire
  - Suporta inregistrare video in timp real in format MPEG-2.
  - Captura video (pentru captarea fisierelor video, este necesar un dispozitiv video)
  - Editati fisierele video si fotografiile cu ajutorul unei operatiuni simplificate.
  - Creati expuneri frumoase pentru birou sau distractie.
- 1.3 Continut
- DVB-T USB Dongle
- Antena portabila
- Telecomanda
- CD de instalare al soft-ului
- Manual de utilizare
- 1.4 Cerinte Sistem
- Pentium 4, 2.4 GHz sau model mai avansat
- 256 MB RAM (recomandat 512MB)
- Microsoft Windows XP SP2 / VISTÁ / WIN7
- 1GB spatiu liber HD (pentru inregistrare TV, mai mult de 2G HD spatiu liber recomandat)
- CD-ROM drive
- Card VGA cu suport DirectX 9.0
- Suport DirectX 9.0 sau model mai avansat
- Port USB 2.0 disponibil
- Antena DVB-T

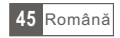

#### 2. Instalare

### 2.1 Instalare Driver

Introduceti CD-ul de instalare inclus. Selectati apoi optiunea "Driver Installation".

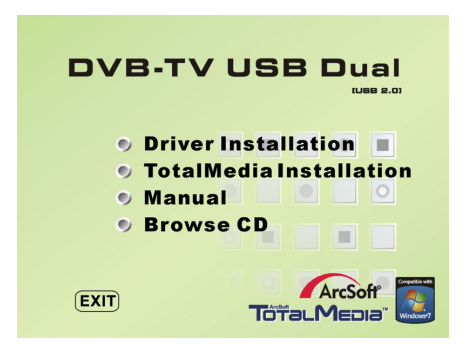

Alegeti limba de instalare si accesati optiunea 'Next'.

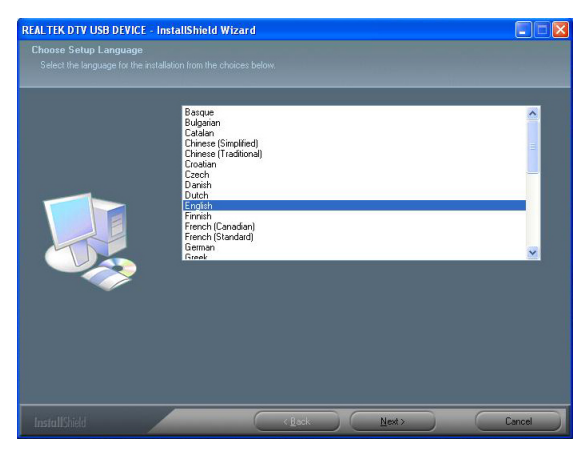

46 Română

# Accesati optiunea "Next".

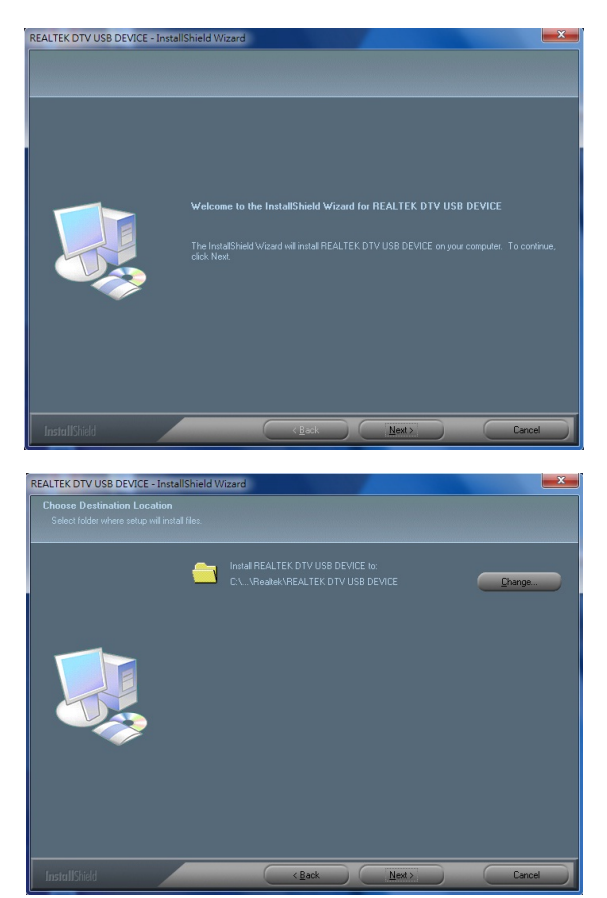

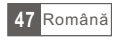

Accesati optiunea "Install" si finalizati.

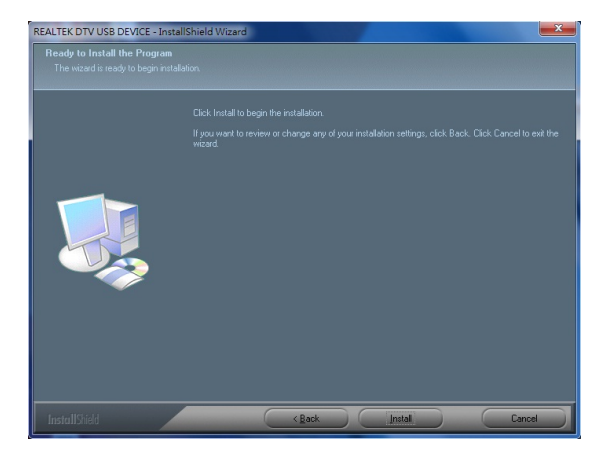

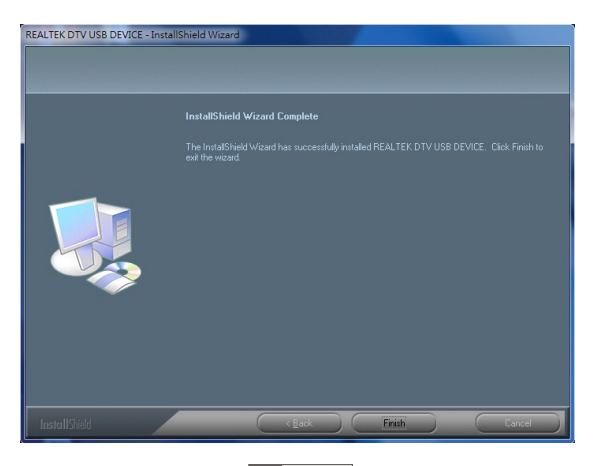

48 Română

#### 2.2 Instalati soft-ul Total Media

Accesati optiunea "Instalare TotalMedia" pentru instalarea soft-ului TotalMedia sau selectati de pe CD directorul "Total Media", "Setup.exe" si va rugam sa urmariti apoi instructiunile de pe ecran pentru instalarea programului.

| cSoft TotalMedia 3.5                                                                                                    |    |
|----------------------------------------------------------------------------------------------------|----|
| License Agreement<br>Please read the following license agreement carefully.                                                                                                    | of |
| Press the PAGE DOWN key to see the rest of the agreement.                                                                                                    |    |
| End User License Agreement                                                                                                    | ^  |
| The following is a legal adjuvant licence agreement between you, the adjuvance end user,<br>and AccSoft to E. Carefully read this licence agreement before using the relevant AccSoft<br>software ("Software") Intralling the Software on a computer or other hardware device<br>indicates that you have read this licence agreement and agree to its Terms.<br>1. Grant of Licence. This licence permits you to use one copy of the Software included in<br>this package or product on any single computer. For each software licences, the program<br>can be "in use" on only one computer or hardware device at my yown time. The | <  |
| ,<br>Do you accept all the terms of the preceding License Agreement? If you choose No, the<br>setup will close. To install TotalMedia, you must accept this agreement.                                                                                                    |    |
| allShield                                                                                                    |    |
| < Back Yes No                                                                                                    |    |

Introduceti utilizatorul, compania si codul de serie al soft-ului. (codul de serie se afla inscris pe CD-ul cu soft-ul de instalare)

| rcSoft TotalMedia 3.5                                     |                                          |
|-----------------------------------------------------------|------------------------------------------|
| Customer Information<br>Please enter your information.    | ArcSoft                                  |
| Please enter you name, the name of the co<br>license key. | mpany for which you work and the product |
| User Name:                                                |                                          |
| 1                                                         |                                          |
| Company Name:                                             |                                          |
| l<br>License Key:                                         |                                          |
|                                                           |                                          |
|                                                           |                                          |
|                                                           | K Back Next> Cancel                      |

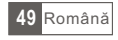

Introduceți numele de utilizator, compania și numărul de serieal software-ului. (numărul de serie se află pe CD-ul. software-ului)

| ArcSoft TotalMedia 3.5                                   |         |
|----------------------------------------------------------|---------|
| Setup Status                                             | ArcSoft |
| TotalMedia Setup is performing the requested operations. |         |
| Installing: TotalMedia 3.5                               |         |
| 70%                                                      |         |
|                                                          |         |
|                                                          |         |
|                                                          | Cancel  |

### 2.3 Instructiuni Manual Total Media

Alegeti optiunea TV din meniul principal pentru a pregati setarea TV si pentru a urmari emisiunile dumneavoastra preferate.

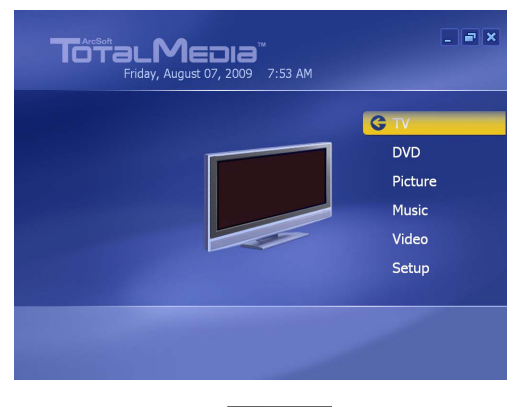

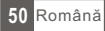

# Alegeti regiunea

| Previous | Select Your Region             |
|----------|--------------------------------|
| Next     | Current region: United Kingdom |
| Cancel   | Change your region:            |
|          | Turkmenistan                   |
|          | Tuvalu                         |
|          | Uganda                         |
|          | Ukraine                        |
|          | United Arab Emirates           |
|          | United Kingdom                 |
|          | United States                  |
|          | 209 of 220 🔨 🔊                 |

Accesati optiunea "Start" pentru scanarea canalelor

|                | Scan Ch  | annels                      |               |
|----------------|----------|-----------------------------|---------------|
|                | Scan for | available channels. This pr | ocess may tak |
| Next           |          | LCN(Local Channel Numbe     |               |
| Cancel         | Cton     |                             |               |
|                |          |                             |               |
|                | Ch.      | Name                        |               |
|                | 48       | The Hits Radio              |               |
|                |          | Magic                       |               |
| <b>Y</b> .orth | 50       |                             |               |
|                | 51       | talkSPORT                   |               |
|                | 52       | Premier Radio               |               |
|                |          |                             |               |

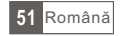

| Previous | Scan for available channels. This process may tal<br>several minutes. |
|----------|-----------------------------------------------------------------------|
| Next     | ArcSoft TotalMedia                                                    |
| Cancel   | 64 channel(s) were found.                                             |
|          |                                                                       |
|          |                                                                       |
|          | ОК                                                                    |
| Yaut     | OK .                                                                  |
| Y. auti  | OK<br>63 Rabbit                                                       |

Apăsați butonul OK și treceți la următorul ecran.

În cazul în care computerul este conectat la twintuner modelul CABLETECH URZ0185 programul vă întreabă dacă să utilizeze două tunere sau nu. Selectați Da și pentru a muta pe. Selectarea acestei opțiuni vă permite să înregistreze două canale.

| \$ \$                     |                                                                                                    | 8.88 |
|---------------------------|----------------------------------------------------------------------------------------------------|------|
| Sygnał telewizyjn         |                                                                                                    |      |
| Wstecz<br>Dalej<br>Anuluj | Konfiguruj dwa tunery<br>W komputerze znajdują się dwa komputery. Przy<br>użyciu dwóch tunerów można oglądać telewizję na<br>jednym kanale podczas nagnywania z drugiego. Czy<br>chcesz skonfigurować dwa tunery? |      |
| -                         | <ul> <li>Tak</li> <li>Nie</li> </ul>                                                                                                    |      |
|                           |                                                                                                    |      |
|                           |                                                                                                    |      |

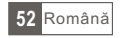

O data ce canalul a fost scanat, accesati optiunea "Finalizare" pentru a accesa canalul.

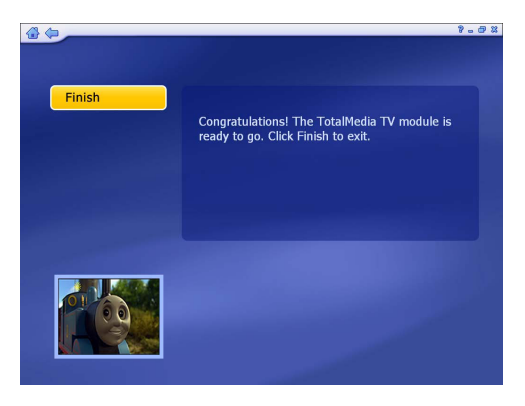

|                  |     |     | 2010 Cli    | annei. 1 | 5 1111    |
|------------------|-----|-----|-------------|----------|-----------|
| ОК               |     | Ch. | Name        | Ch.      | Name      |
|                  |     | 14  | BBC ONE     | 26       | Sky News  |
| Cancel           |     |     | BBC TWO     | 27       | Sky Spts  |
|                  |     |     | BBC NEWS    | 28       | SKY THREE |
| Add to Favorites |     |     | CBBC Cha    | 29       | Dave      |
| Channel Type:    |     |     | 4Music      | 30       | E4+1      |
|                  | ∧ ∨ | 19  |             | 31       | ΠV1       |
|                  |     |     | Yesterday   | 32       | ПV3       |
|                  |     |     | Ideal World | 33       | ITV2      |
|                  |     |     | ∏V2 +1      | 34       | ПV4       |
| 031              |     | 23  | Film4       | 35       | Channel 4 |
| 3                |     | 24  | Dave ja vu  | 36       | More 4    |
|                  |     |     | Create &    | 37       | E4        |

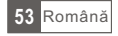

### Interfata principala

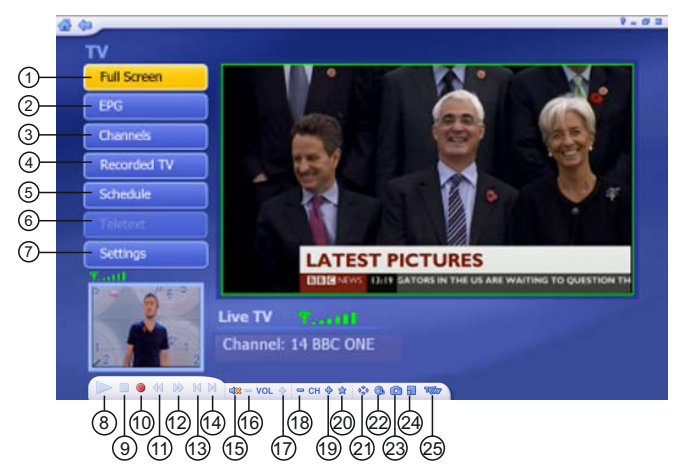

- 1. Ecran complet
- 2. Functia EPG
- 3. Canale
- Inregistrare TV
- 5. Programare
- 6. Teletext
- 7. Setari
- 8. Redare
- 9. Stop
- 10. Inregistrare
- 11. Derulare inapoi
- 12. Derulare inainte
- 13. Salt la inceputul redarii

- 14. Salt la sfarsitul redarii
- 15. Silentios
- 16. Reducere volum
- 17. Marire volum
- 18. Canalul anterior
- 19. Canalul urmator
- 20. Canale Favorite
- 21. Raportul de aspect
- 22. Audio flux
- 23. Captura cadru
- 24. Imagine în imagine
  - (disponibil doar pentru twintuner)
- 25. Changing the source

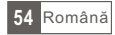

Pentru a accesa ghidul programarii electronice apasati butonul EPG.

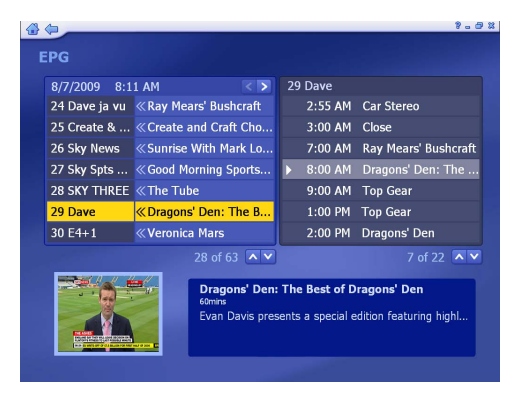

Inregistrati ceea ce doriti

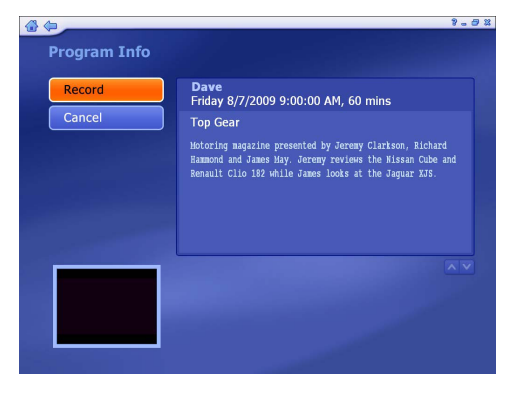

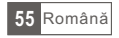

Revedeti programele inregistrate

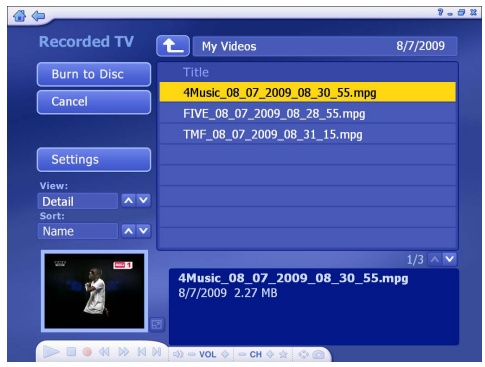

Editati inregistrarile video selectate

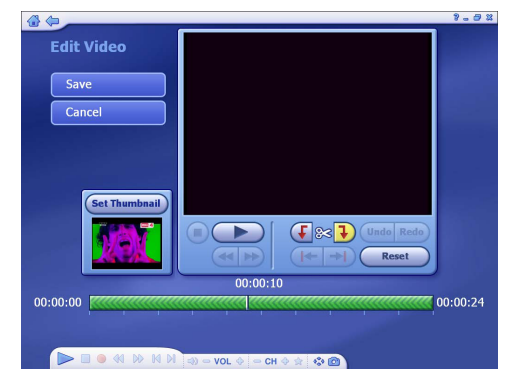

Pentru mai multe detalii, selectati optiunea "Manual" din meniul pornirii automate, se va deschide astfel directorul cu instructiuni , selectati limba preferata.

Nota: functiile acestei versiuni Total Media pot sa difere de caracteristicile mentionate in manualul de utilizare.

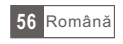

# 2.4 Setare Media Center (MCE 2005)

Accesati de doua ori pictograma My TV de pe desktop pentru a porni optiunea Media Center.

Accesati Setarile.

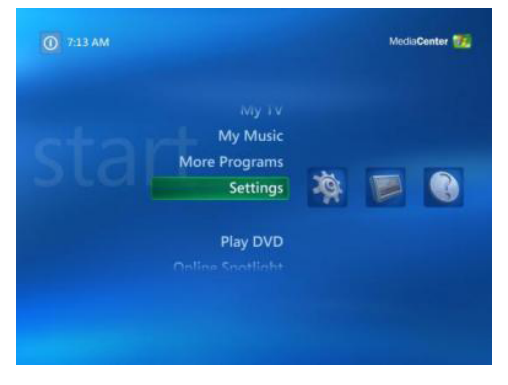

Accesati optiunea TV.

| General   |               |  |
|-----------|---------------|--|
| TV        |               |  |
| Pictures  |               |  |
| Music     |               |  |
| DVD       |               |  |
| Messenger | and Caller ID |  |
| Radio     |               |  |
| Help      |               |  |

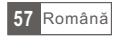

#### Accesati optiunea "Next" (Urmatorul).

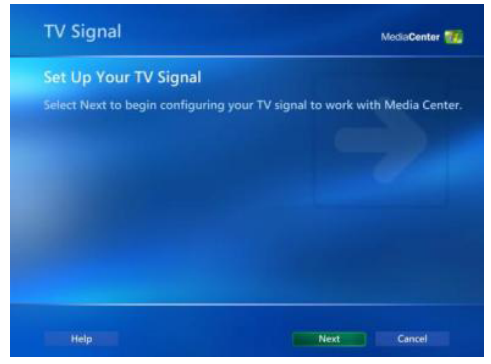

Selectati optiunea 'Da', folositi aceasta regiune pentru a configure Servicille TV daca regiunea curenta este afisata. In caz contrar, selectati optiunea 'Nu', selectati o regiune diferita. Accesati optiunea " Next" (Urmatorul).

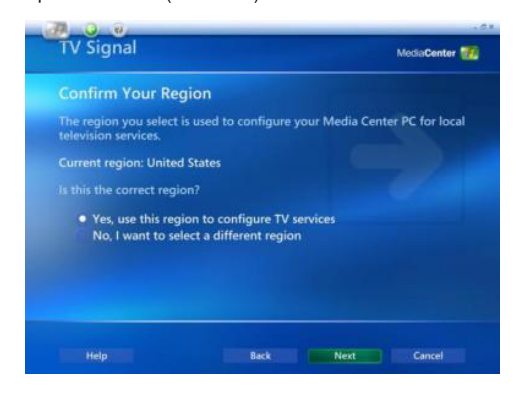

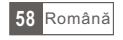

In cazul in care alegeti sa selectati regiunea, selectati-o din lista si apasati optiunea Urmatorul.

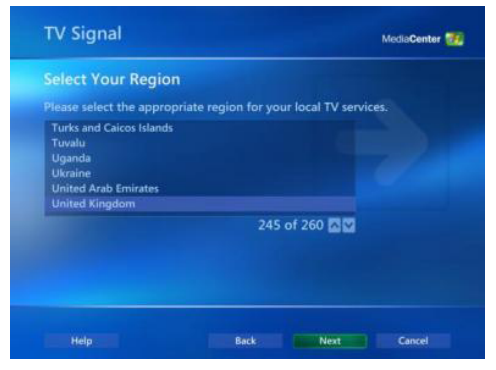

Accesati optiunea Next pentru a instala Ghidul Setarilor si apasati optiunea 'Next' (Urmatorul).

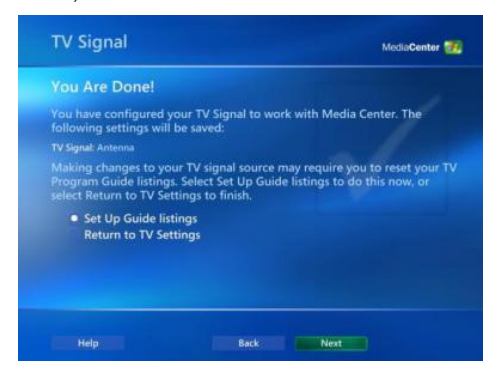

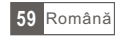

Accesati optiunea "Next" (Urmatorul).

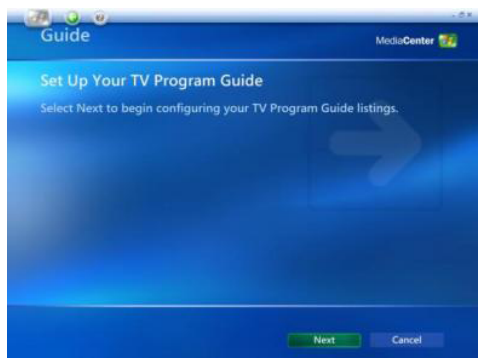

In cazul in care doriti sa folositi Ghidul Media Center, selectati optiunea 'Yes' (Da) si urmariti instiintarile de pe ecran. In caz contrar, selectati optiunea 'No' (Nu). Accesati optiunea "Next" (Urmatorul).

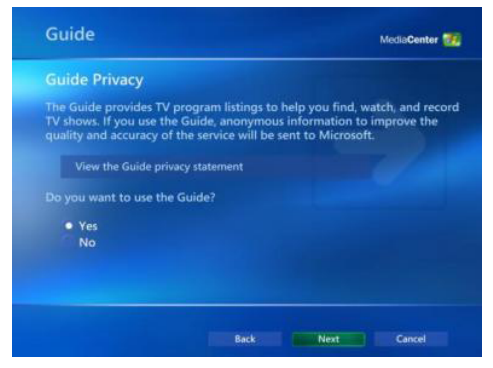

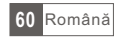

Accesati optiunea Pornire Scanare pentru a incepe scanarea unui canal.

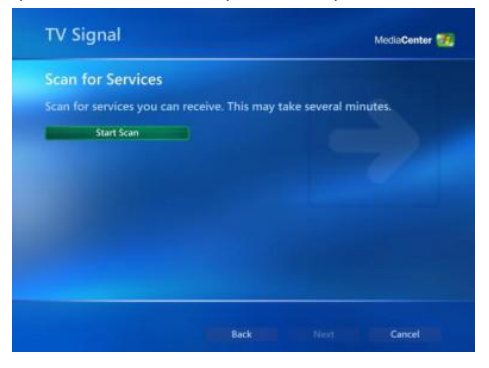

Windows MCE va scana canalele disponibile din zona dumneavoastra. Sar putea ca acest lucru sa dureze cateva minute.

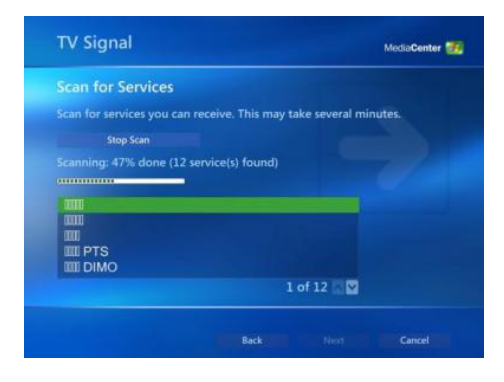

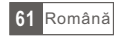

Cand scanarea a fost finalizata, accesati optiunea 'Next' (Urmatorul).

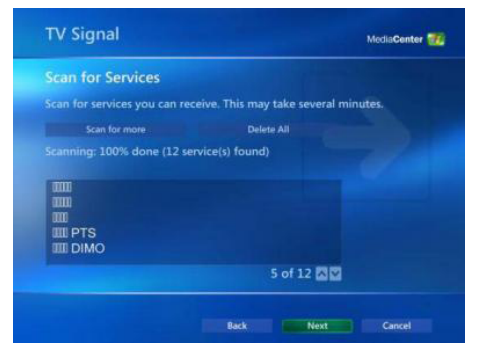

Pentru a viziona programele TV, accesati optiunea My TV din meniul principal.

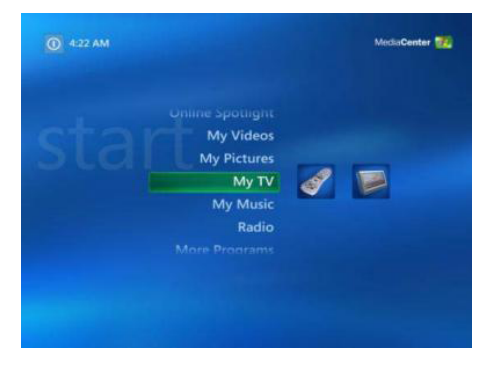

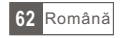

Accesati optiunea Live TV pentru a putea viziona emisiunile live la televizor! Pentru mai multe detalii in privinta utilizarii optiunii Media Center, consultati manualul Windows MCE sau apelati la ajutor online.

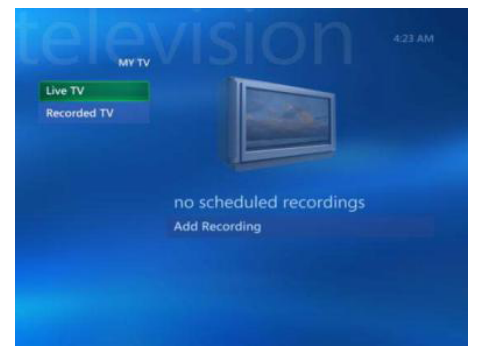

# 2.5 Setare Media Center (Utilizatori Vista Premium)

Apasati pictograma Media Center din Meniul de Start sau de pe bara QuickStart.

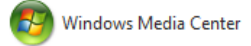

De pe afisajul de intampinare, selectati setarea particularizata si apasati OK.

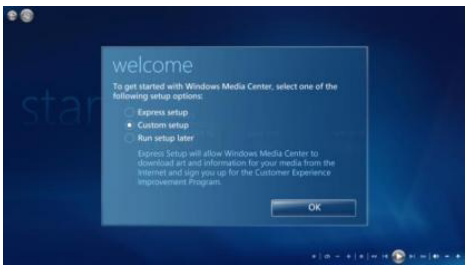

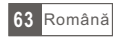

Accesati optiunea 'Next' si urmati instructiunile de pe ecran pentru a seta optiunea Media Center.

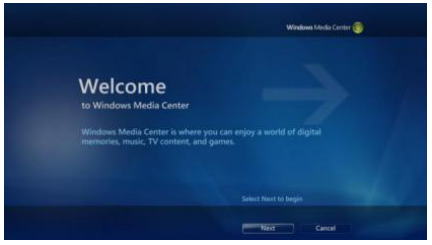

Cand ajungeti la ecranul cu Setari Optionale, selectati optiunea Configurare tuner, semnal TV si Ghid si apasati optiunea 'Next'.

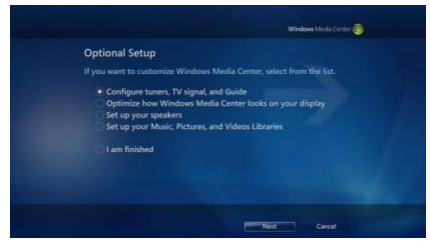

In cazul in care va aflati in regiunea current afisata, selectati optiunea 'Yes' (Da), folositi optiunea pentru regiune pentru a configura serviciile TV si apasati optiunea 'Next' (Urmatorul). In caz contrar, apasati optiunea 'No' (Nu), daca doriti sa selectati o regiune diferita, apasati tasta 'Next' (Urmatorul) si alegeti regiunea din lista care apare. Apasati apoi tasta 'Next' (Urmatorul).

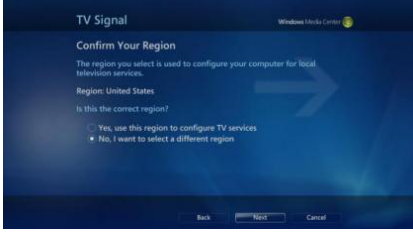

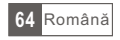

Selectati aici sursa semnalului TV. Selectati Antena si apasati tasta 'Next' (Urmatorul).

| TV Signal                            | Windows Media Center 😁 |
|--------------------------------------|------------------------|
| Select Your TV Signal                |                        |
| With Windows Media Center, computer. |                        |
|                                      |                        |
| Cable     Satellite     Antenna      |                        |
|                                      |                        |
|                                      |                        |
|                                      | Back Next Cancel       |

Alegeti aici semnalul Terestru Digital si apasati tasta 'Next' (Urmatorul).

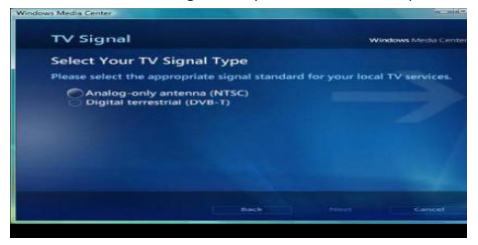

Accesati optiunea Pornire Scanare si permiteti ca scanarea canalelor sa se finalizeze, apasati apoi tasta 'Next' dupa ce s-a finalizat.

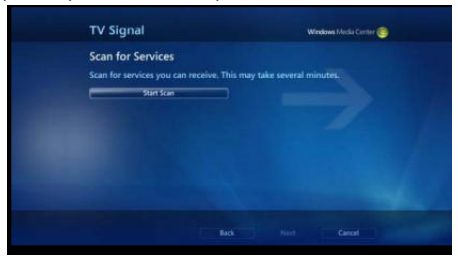

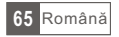

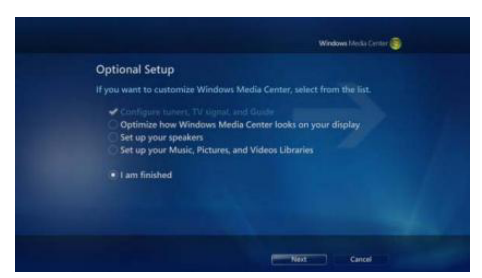

Selectati aici optiunea 'Yes' (Da) in cazul in care doriti sa folositi caracteristica Ghidul Media Center, sau optiunea 'No' (Nu) in cazul in care nu doriti. Accesati optiunea 'Next' (Urmatorul).

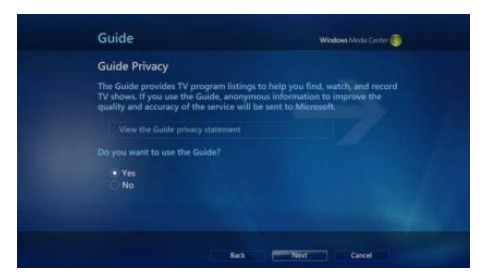

Setarea cardului TV pe optiunea Media Center este completa. Puteti continua sa setati restul optiunilor sau puteti selecta optiunea 'I am finished' si 'Next' pentru finalizarea setarii.

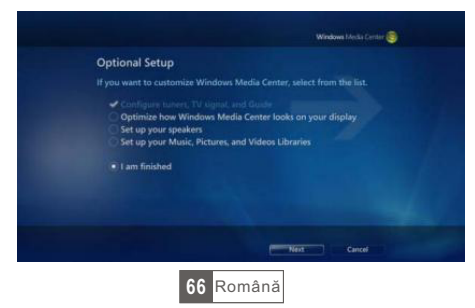

#### 1. Vorbereitung

#### 1.1 Einleitung

Vielen Dank dass Sie sich für den DVB-T USB-Dongle .entschieden haben Dieses Produkt verwandelt Ihr Notebook oder PC schnell und einfach in ein leistungsfähiges Multimedia-System. Fernsehen auf dem PC, Aufzeichnen Ihrer Lieblingssendungen und Schnappschuss-Bilder alles mit einem kompakten USB-Gerät.

- 1.2 Merkmale
- Digital TV für Notebooks und PCs
- Hochgeschwindigkeit USB2.0 Plug-and-Play interface für PC oder Laptop.
- Digitaler Video Recorder mit voller MPEG 2 Unterstützung
- Stromversorgung über USB
- ArcSoft TotalMedia Software:
  - Zeitversetzte Aufnahme und Programmierte Aufnahme
  - Automatische Sendersuche und Namenerkennung
  - Unterstützt Realzeit Videoaufnahme in MPEG-2 Format
  - Videoerfassung (Zur Videoerfassung wird ein Erfassungsprogramm Video grabber benötigt)
  - Bearbeiten der Video und Fotodateien mit einer vereinfachten Funktion
  - Erstellen von schönen Diashows für Arbeit und Vergnügen

### 1.3 Packungsinhalt

- DVB-T USB Dongle
- Tragbare Antenne
- Fernbedienung
- CD mit Softwarepaket
- Bedienungsanleitung
- 1.4 System Requirement
- Pentium 4 2.4 GHz oder höher empfohlen
- 256 MB RAM Systemspeicher (512MB ist empfohlen)
- Microsoft Windows XP SP2 / VISTA / WIN7
- 1GB freier HD Speicherplatz (Für TV Aufnahme mehr als 2G freier HD Speicherplatz ist empfohlen)
- CD-ROM Laufwerk
- VGA Karte mit DirectX9.0 Unterstützung
- DirectX 9.0 oder höher installiert
- Freier USB 2.0 Steckplatz
- DVB-T Antenne

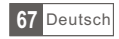

#### 2. Installation

#### 2.1 Treiberinstallation

Mitgelieferte Installations-CD in das Laufwerk einlegen und Treiberinstallation auswählen

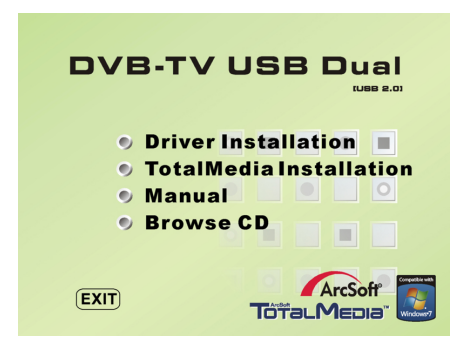

Sprache auswählen und "Next" (Weiter) drücken

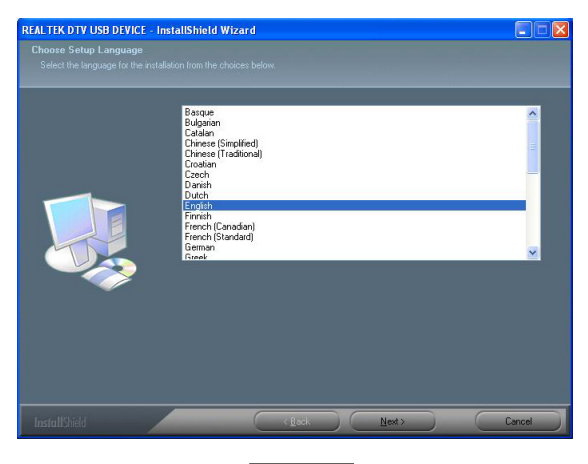

68 Deutsch

# "Next" (Weiter) drücken

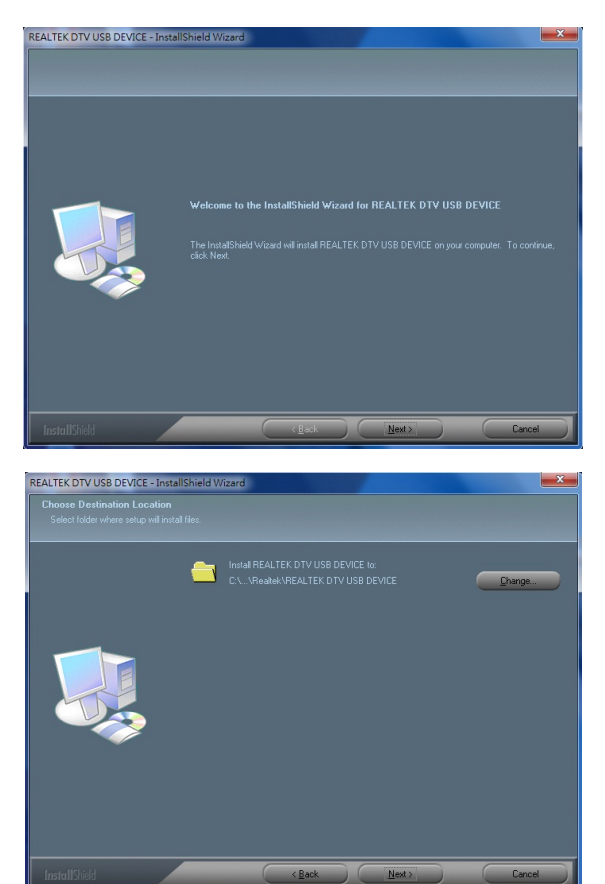

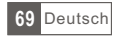

# Installationsordner auswählen und "Next" (Weiter) drücken

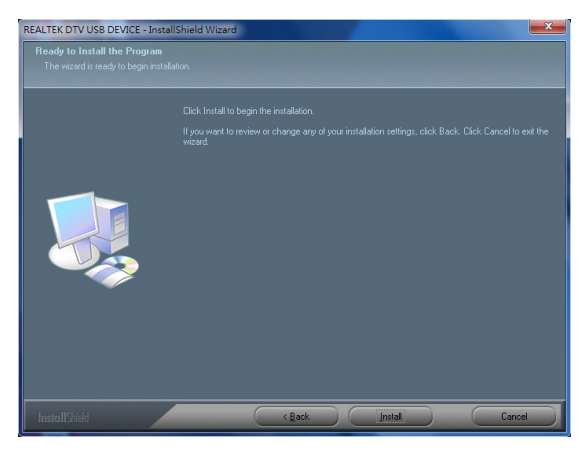

"Finish" (Beenden) drücken

| REALTEK DTV USB DEVICE - Insta | allShield Wizard                                                                                           |
|--------------------------------|----------------------------------------------------------------------------------------------------|
|                                |                                                                                                    |
|                                | InstallShield Wizard Complete                                                                              |
|                                | The InstalShied Wicad has successfully instaled REALTEK DTV USB DEVICE. Click Finish to<br>exit the wicard |
| InstallShield                  | (jack Fridh) Concel                                                                                        |

70 Deutsch

#### 2.2 Total Media Installation

Klick auf "Arcsoft TotalMedia" im Startbildschirm zur Installation der TotalMedia Software (2.1.1), oder aus dem CD Ordner "Total Media" Setup.exe auswählen. Befolgen Sie die Anweisungen am Bildschirm zur Installation der Software.

| rcSoft TotalMedia 3.5                                                                                                    |        |
|----------------------------------------------------------------------------------------------------|--------|
| License Agreement<br>Please read the following license agreement carefully.                                                                                                    | oft    |
| Press the PAGE DOWN key to see the rest of the agreement.                                                                                                    |        |
| End User License Agreement                                                                                                    | ^      |
| The following is a legal software license agreement between you, the software end user,<br>and ArcSoft, Inc. Carefully read this license agreement before using the relevant ArcSoft<br>software ("Software") Installing the Software on a computer or other hardware device<br>indicates that you have read this license agreement and agree to its Terms. |        |
| <ol> <li>Grant of License. This license permits you to use one copy of the Software included in<br/>this package or product on any single computer. For each software license, the program<br/>can be "in use" on only one computer or hardware device at any given time. The</li> </ol>                                                                    | 1<br>🗸 |
| Do you accept all the terms of the preceding License Agreement? If you choose No, the setup will close. To install TotalMedia, you must accept this agreement.                                                                                                    |        |
| stallShield                                                                                                    |        |
| K Back Yes N                                                                                                    | .      |

Benutzername, Firma und Seriennummer der Software eingeben (Seriennummer befindet sich auf der Software CD)

| stomer Information                                   |                                              |
|------------------------------------------------------|----------------------------------------------|
| Please enter your information.                       | ArcS                                         |
| Please enter you name, the name of th<br>icense key. | e company for which you work and the product |
| Jser Name:                                           |                                              |
|                                                      |                                              |
| Company Name:                                        |                                              |
|                                                      |                                              |
| license Key:                                         |                                              |
|                                                      |                                              |
|                                                      |                                              |
|                                                      |                                              |
|                                                      |                                              |

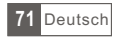
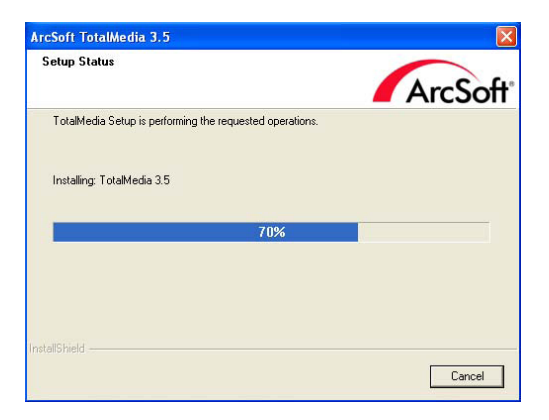

## 2.3 Total Media Bedienung

Wählen Sie "TV" für die TV-Einstellung und Betrachten der Favoritprogramme

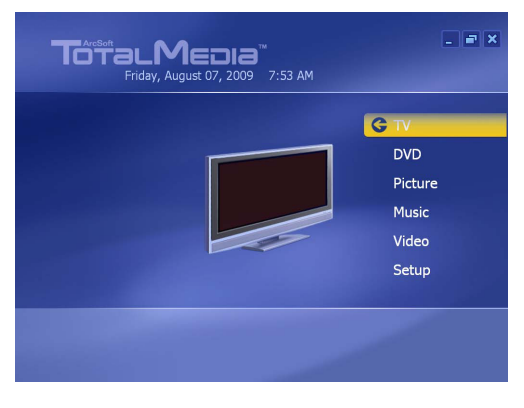

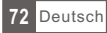

## Region (Land) auswählen

| Previous | Select Your Region             |
|----------|--------------------------------|
| Next     | Current region: United Kingdom |
| Cancel   | Change your region:            |
|          | Turkmenistan                   |
|          | Tuvalu                         |
|          | Uganda                         |
|          | Ukraine                        |
|          | United Arab Emirates           |
|          | United Kingdom                 |
|          | United States                  |
|          | 209 of 220 🔨 🗸                 |

# "Start" drücken für Sendersuche

| r v orginar | Scan Ch               | annels                                  |                |
|-------------|-----------------------|-----------------------------------------|----------------|
| Previous    | Scan for<br>several n | available channels. This pi<br>ninutes. | rocess may tak |
| Next        | Use                   |                                         |                |
| Cancel      | Stop                  |                                         |                |
|             |                       |                                         |                |
|             | Ch.                   | Name                                    |                |
|             | 48                    | The Hits Radio                          |                |
|             | 49                    | Magic                                   |                |
| <b>T.</b>   | 50                    |                                         |                |
|             | 51                    | talkSPORT                               |                |
|             | 52                    | Premier Radio                           |                |
|             | 50                    | Absolute Radio                          |                |

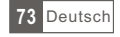

### Sendersuchlauf beendet. "OK" drücken

|              | Scan Channels                            |           |
|--------------|------------------------------------------|-----------|
| Previous     | Scan for available channels. This proces | s may tak |
| Next         | ArcSoft TotalMedia                       |           |
| Cancel       | 64 channel(s) were found.                |           |
|              |                                          |           |
|              |                                          |           |
|              |                                          |           |
|              | ОК                                       |           |
| Yant         | СК                                       |           |
| <u>Y.mti</u> | OK<br>63 Rabbit                          |           |

Wenn der Computer mit TwinTuner CABLETECH Modell URZ0185 Programm angeschlossen ist fragt Sie, ob auf zwei Tunern oder gar nicht nutzen. Wählen Sie Ja und ziehen weiter. Durch Auswahl dieser Option können Sie zwei Kanäle aufzeichnen.

| @ @                       |                                                                                                    | P . 0 X |
|---------------------------|----------------------------------------------------------------------------------------------------|---------|
| Sygnał telewizyjny        |                                                                                                    |         |
| Wstecz<br>Dalej<br>Anuluj | Konfiguruj dwa tunery<br>W komputerze znajdują się dwa komputery. Przy<br>użyciu dwóch tunerów można ogłądać telewizję na<br>jednym kanale podczas nagywania z drugiego. Czy<br>chcesz skonfigurować dwa tunery? |         |
|                           | ● Tak<br>● Nie                                                                                                    |         |
|                           |                                                                                                    |         |
|                           |                                                                                                    |         |

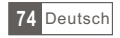

# Beenden nach erfolgreicher Sendersuche

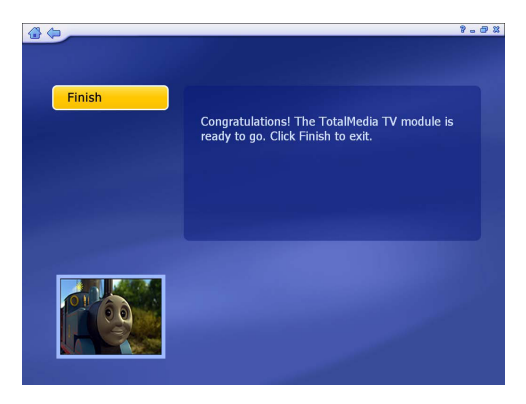

# Anzeige der gefundenen Sender

|                  |     | < > | 2 of 6 Cha  | innel: 1 | 9 TMF     |
|------------------|-----|-----|-------------|----------|-----------|
| ОК               |     | Ch. | Name        | Ch.      | Name      |
|                  |     | 14  | BBC ONE     | 26       | Sky News  |
| Cancel           |     |     | BBC TWO     | 27       | Sky Spts  |
|                  |     |     | BBC NEWS    | 28       | SKY THREE |
| Add to Favorites |     |     | CBBC Cha    | 29       | Dave      |
| Channel Type:    |     |     | 4Music      | 30       | E4+1      |
| All              | ∧ ∨ | 19  | TMF         | 31       | ΠV1       |
|                  |     | 20  | Yesterday   | 32       | ПV3       |
|                  |     | 21  | Ideal World | 33       | ITV2      |
|                  |     | 22  | ∏V2 +1      | 34       | ITV4      |
| 001              |     | 23  | Film4       | 35       | Channel 4 |
| ( Jan            |     | 24  | Dave ja vu  | 36       | More 4    |
|                  | _   | 25  | Create &    | 37       | F4        |

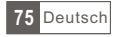

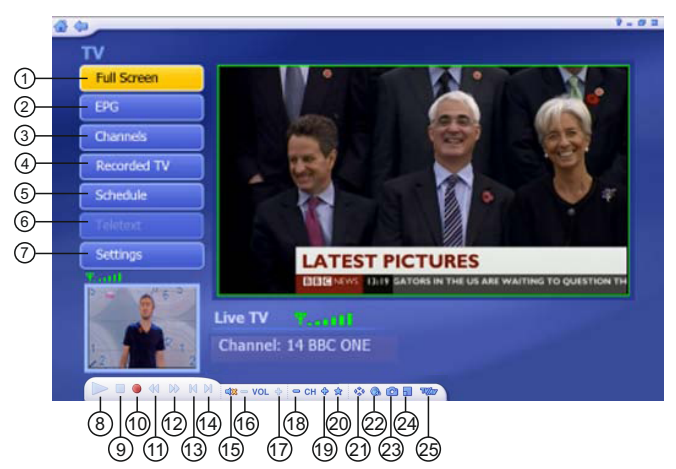

#### Total Media Programmüberblick

- 1. Vollbild
- 2. EPG
- 3. Programme
- 4. TV Aufnehmen
- 5. Programmierte Aufnahme
- 6. Teletext
- 7. Einstellungen
- 8. Wiedergabe
- 9. Stopp
- 10. Aufnahme
- 11. Schneller Rücklauf
- 12. Schneller Vorlauf
- 13. Rückwärts

- 14. Vorwärts
- 15. Sprung zum Anfang
- 16. Lautstärke verringern
- 17. Lautstärke erhöhen
- 18. Vorheriger Kanal
- 19. Nächster Kanal
- 20. Meine Favoriten
- 21. Seitenverhältnis
- 22. Audio-Stream
- 23. Erfassen Sie einen Rahmen
- 24. Bild in Bild
  - (nur verfügbar für TwinTuner)
- 25. Ändern der Quelle

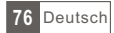

Drücken der Taste EPG für den Elektronischen Programmführer:

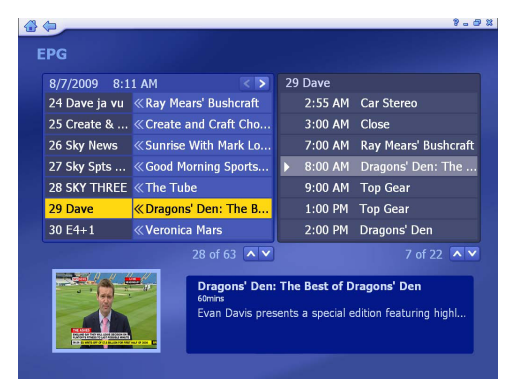

Programm aufnehmen:

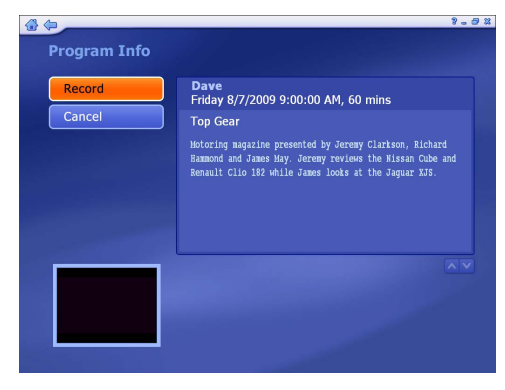

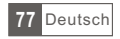

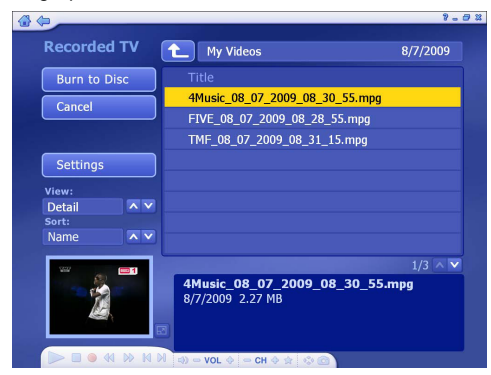

Anzeige der gespeicherten Aufnahmen:

Video bearbeiten:

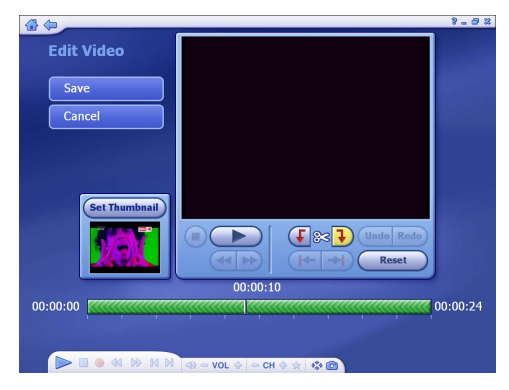

Für die Funktionen der TotalMedia Software siehe Bedienungsanleitung auf der CD, Ordner "Manual".

Hinweis: Funktionen dieser Total Media Softwareversion können von den Funktionen in der Bedienungsanleitung beschrieben abweichen.

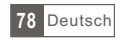

## 2.4 Media Center (MCE 2005) einstellen

Doppelklick auf das Symbol Mein TV auf dem Bildschirm um das Programm zu starten.

Klick auf "Settings" (Einstellungen).

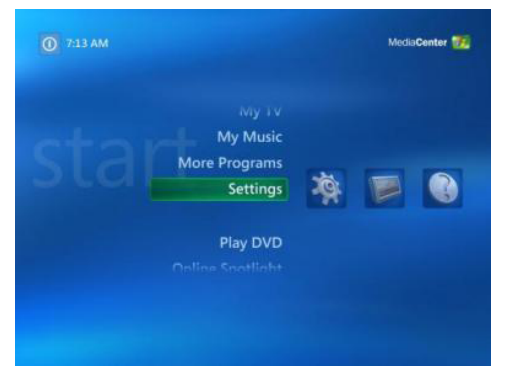

Danach Klick auf TV.

| General  |               |
|----------|---------------|
| TV       |               |
| Pictures |               |
| Music    |               |
| DVD      |               |
| Messenge | and Caller ID |
| Radio    |               |
| Help     |               |

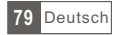

### Klick auf "Next" (Weiter)

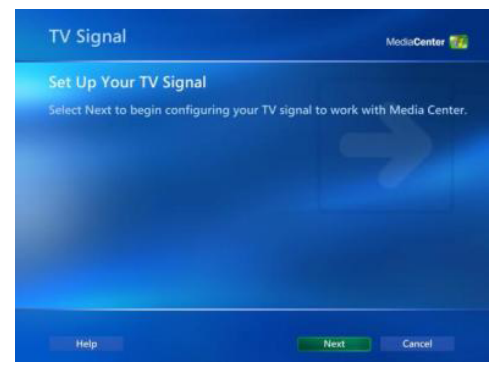

Wählen Sie "Yes" (Ja) um die aktuellen Ländereinstellungen zu behalten und "No, I want to select a different region" um eine andere Einstellung auszuwählen.

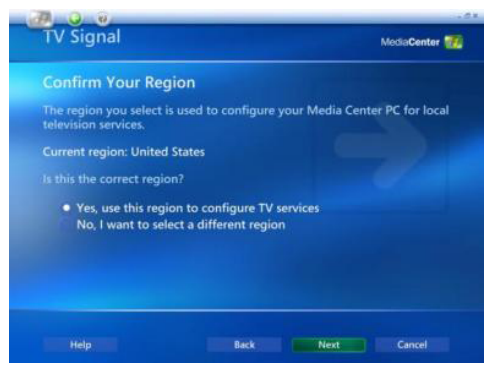

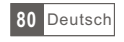

Für andere Ländereinstellungen, gewünschtes Land aus der Liste auswählen und Klick auf "Next" (Weiter).

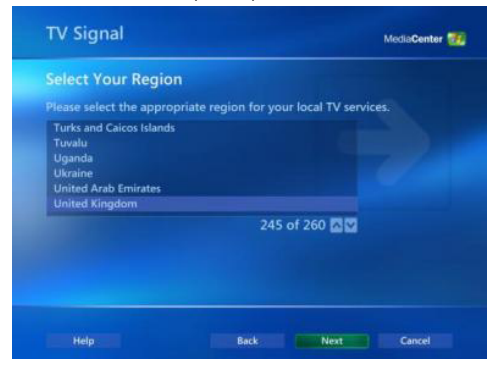

Klick auf den Kreis neben "Set up Guide Settings" EPG Einstellungen ändern und Klick auf "Next" (Weiter).

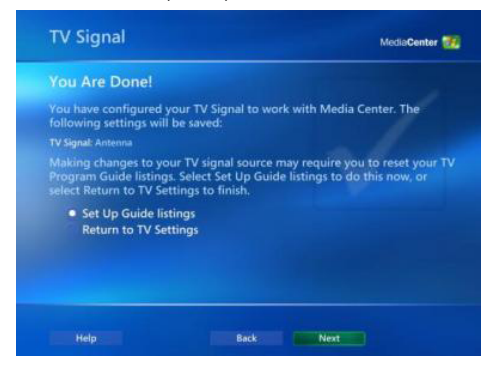

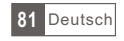

#### Klick auf "Next" (Weiter).

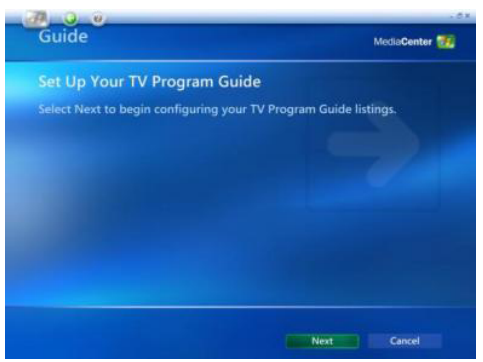

Wenn Sie den Media Center Programmführer benutzen wollen, wählen Sie "Yes" (Ja) und befolgen die Bildschirmanleitungen. Wenn nicht, wählen Sie "No" (Nein). Klick auf "Next" (Weiter).

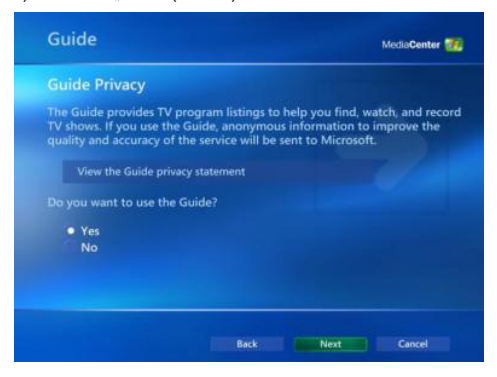

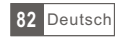

Klick auf "Start Scan" (Sendersuchlauf starten)

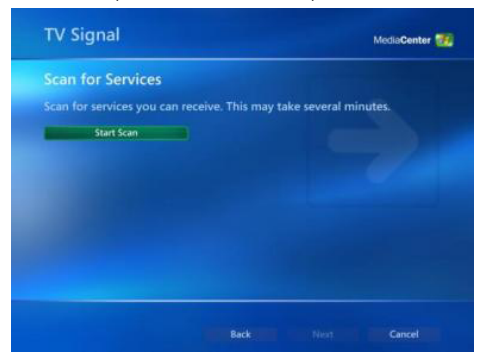

Windows MCE wird nun alle Sender in Ihrer Region suchen. Dieses kann einige Minuten dauern.

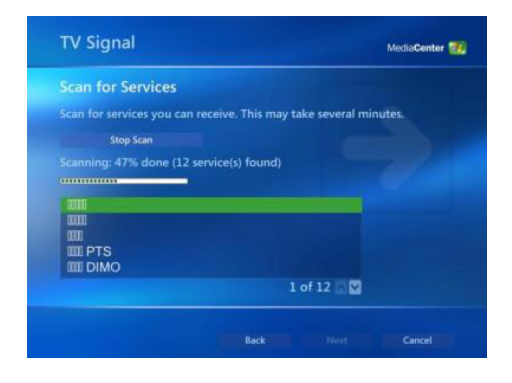

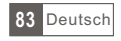

Nach beendeten Suchlauf, Klick auf "Next" (Weiter).

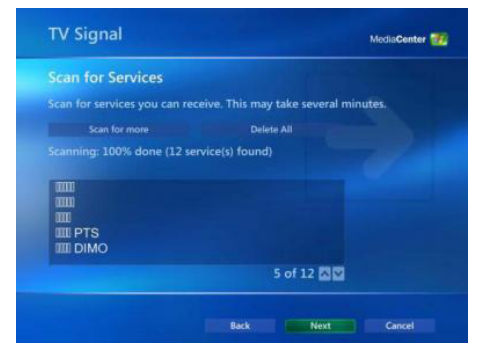

Um TV-Programme zu betrachten, Klick auf "My TV" (Mein TV) im Hauptmenü.

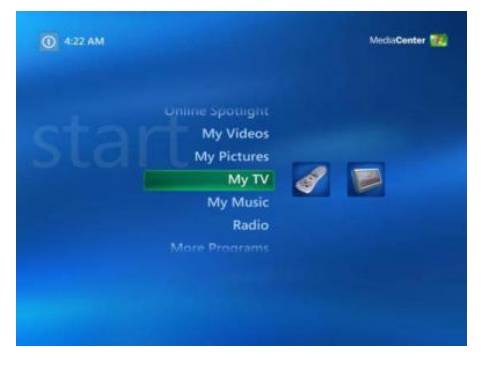

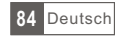

Klick auf "Live TV" (TV betrachten) um Fernsehprogramme zu betrachten. Für detaillierte Anleitungen zur Benutzug von Media Center, siehe Windows MCE Bedienungsanleitung, oder Hilfe im Internet.

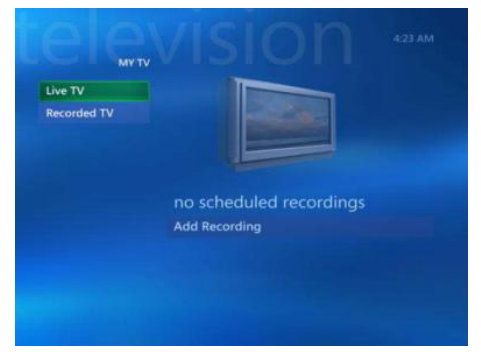

## 2.5 Media Center (Vista Premium) einstellen

Klick auf das Symbol Media Center im Startmenü oder der Schnellstartleiste.

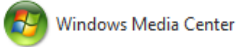

Vom Willkommenbildschirm wählen Sie "Custom setup" (Benutzereinstellungen) und Klick auf OK

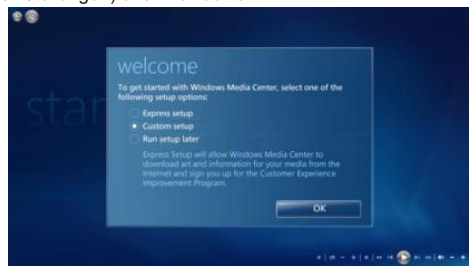

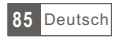

Klick auf "Next" (Weiter) und befolgen Sie die Bildschirmanleitungen zur Einstellung des Media Center.

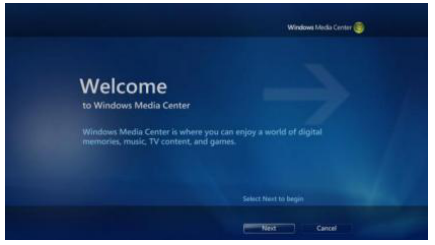

Im Bildschirm Optionale Einstellungen, wählen Sie Empfänger, TV Signal und Programmführer Einstellen und Klick auf "Next" (Weiter).

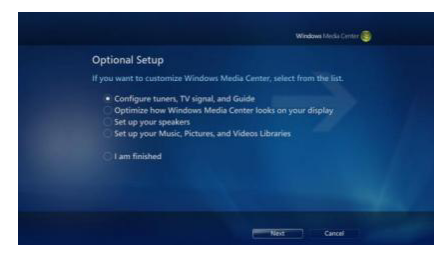

Wählen Sie "Yes" (Ja) um die aktuellen Ländereinstellungen zu behalten und Klick auf "Next" (Weiter), oder "No, I want to select a different region" um eine andere Einstellung auszuwählen. Klick auf "Next" (Weiter) und gewünschtes Land aus der Liste auswählen und Klick auf "Next" (Weiter).

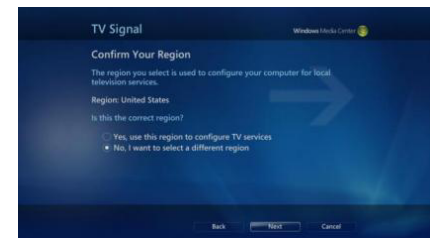

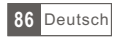

TV-Signalquelle Antenne auswählen und Klick auf "Next" (Weiter).

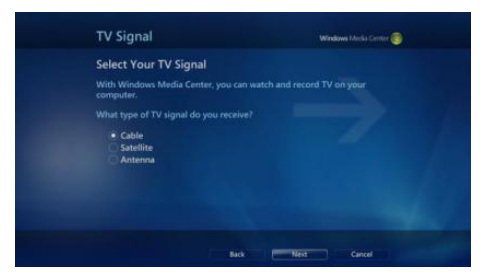

Hier Digital Terrestrial (DVB-T) auswählen und Klick auf "Next" (Weiter).

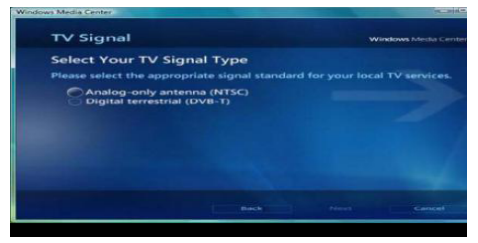

Klick auf "Start Scan" Sendersuchlauf beginnen und Klick auf "Next" (Weiter) nach beendeter Suche.

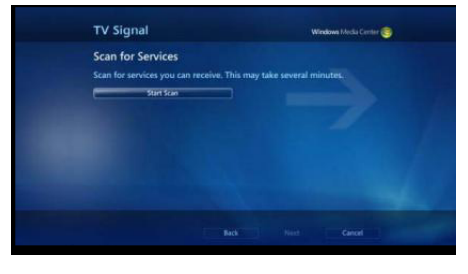

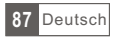

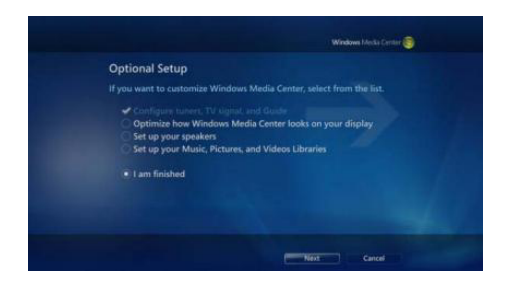

Wenn Sie den Media Center Programmführer benutzen wollen, wählen Sie "Yes" (Ja) und befolgen die Bildschirmanleitungen. Wenn nicht, wählen Sie "No" (Nein). Klick auf "Next" (Weiter).

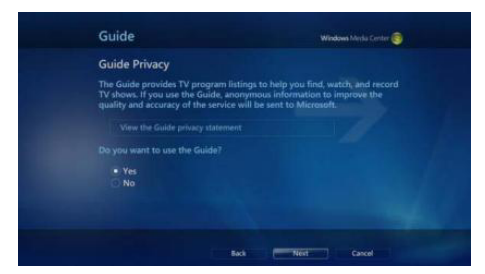

Die Einstellungen Ihrer TV-Karte mit Media Center ist beendet. Sie können auch die anderen Optionen einstellen, oder Sie wählen "I am finished" (Ich bin fertig) und Klick auf "Next" (Weiter) um die Einstellungen zu beenden.

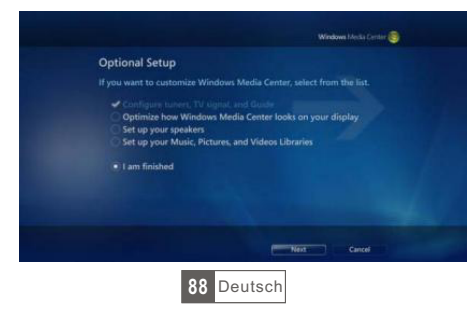